Office DEPOT OfficeMax

# Business Solutions Division (BSD) Website User Guide

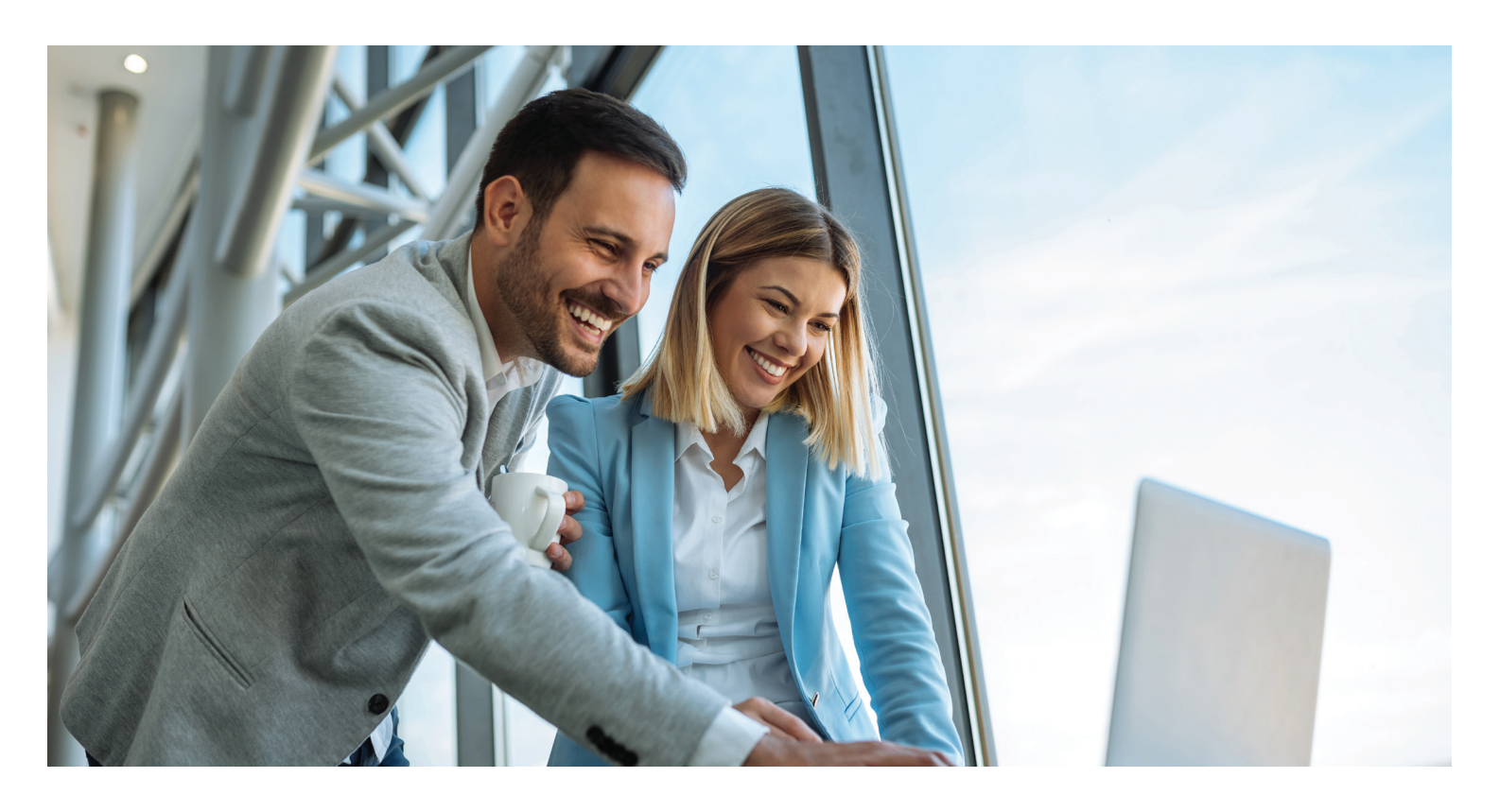

Convenient. Effective. Smart.

business.officedepot.com

# **CONTACT INFORMATION**

# Contact

Customer Service: 888-263-3423 Text Us: 850.790.3423 Technical Support: Call 800.269.6888 Email: BSDCustomerCare@officedepot.com

### Phone Hours of Operation:

Monday - Friday, 8:00 A.M. - 8:00 P.M. (Eastern Time)

#### Live Chat:

For immediate support, chat in real time with an online representative

#### Chat Hours of Operation:

Monday – Friday, 8:00 A.M. – 11:00 P.M. (Eastern Time)

# SHIPPING AND DELIVERY SCHEDULE

#### **Delivery schedule:**

Monday – Friday between 8:30 A.M. and 5:00 P.M. in our local delivery areas. Many orders can be delivered next business day if placed online or via phone by 5:00 PM or via fax by 3:00 PM, local time (In most locations). Other restrictions apply. See business.officedepot.com, call 888.2.OFFICE or ask your Account Manager for details.

#### **MY ACCOUNT**

My Account Manager is: \_\_\_\_\_

My Account Manager's Contact Information: \_\_\_\_\_

©Copyright 2020 by Office Depot, Inc. All rights reserved. Office Depot is a registered trademark of Office Depot, Inc

# Table of contents

| Chapter 1   Timesaving Features      | 6  |
|--------------------------------------|----|
| Chapter 2   Getting Started          | 7  |
| Login                                | 7  |
| Forgot Your Login Name/Password      | 7  |
| Bulletin Board                       | 8  |
| Editing The Bulletin Board           | 8  |
| Dashboard                            | 9  |
| Chapter 3   Order Entry              | 11 |
| Searching The Catalog                | 11 |
| Category Search                      | 11 |
| Keyword Search                       | 12 |
| Advanced Sorting                     | 12 |
| GreenerOffice                        | 14 |
| Shop Office Depot <sup>®</sup> Brand | 15 |
| My Shopping Lists                    | 15 |
| Create New List                      | 15 |
| Adding Items To Shopping List        | 16 |
| Email Shopping List                  | 16 |
| Product Comparison                   | 17 |
| Order By Item Number                 | 17 |
| Ink & Toner                          | 18 |
| Custom Printing                      | 18 |
| Limited Availability                 | 19 |
| Orders For Future Delivery           | 20 |
| Subscription Manager                 | 20 |
| Setting Up An Item Subscription      | 21 |
| Chapter 4   Checkout                 | 22 |
| View Cart                            | 22 |
| Go Greener                           | 23 |
| Share Cart                           | 23 |
| Save For Later                       | 24 |

| Moving Saved Items to a Shopping List          | 25 |
|------------------------------------------------|----|
| Checkout                                       | 26 |
| Checkout Required Fields                       | 26 |
| Submitting Your Order                          | 27 |
| Order Confirmation                             | 28 |
| Order Tracking                                 | 29 |
| Quick Release of Orders                        | 29 |
| Order Tracking Search Criteria                 | 30 |
| Order Detail                                   | 30 |
| Related Orders                                 | 30 |
| Order Returns                                  | 31 |
| Chapter 5   My Profile                         | 32 |
| My Profile Overview                            | 32 |
| Updating Your User Info                        | 33 |
| Your Login ID and Password                     | 33 |
| Select Contacts                                | 34 |
| Select a Ship to Location                      | 35 |
| Select PO, Cost Center, Release and/or Desktop | 36 |
| Payment Information                            | 36 |
| Proxy Approver Info                            | 37 |
| Chapter 6   Other Features                     | 38 |
| Online Reporting                               | 38 |
| Budget Tracking                                | 38 |
| Budget Indicator                               | 39 |
| Credit Card Permissions User Setup             | 40 |
| Single Credit Card                             | 40 |
| Multiple Self-Managed Credit Cards             | 40 |
| Assigned Credit Card Groups                    | 40 |
| Procurement Card                               | 41 |
| Procurement Card Registration                  | 41 |
| Store Purchasing Card                          | 41 |
| Store Purchasing Card Application              | 42 |

| Chapter 7   User Profiles (Super Users Only)           | 43 |
|--------------------------------------------------------|----|
| Add New Users                                          | 44 |
| Login Settings                                         | 44 |
| User Information                                       | 44 |
| Payment Information                                    | 45 |
| Permissions                                            | 45 |
| Workflows/Approvals                                    | 46 |
| Editing User Profiles                                  | 47 |
| Select a User to Edit                                  | 47 |
| Reset Password                                         | 48 |
| Active/Inactive Users                                  | 48 |
| Deleting User Profiles                                 | 49 |
| Tiered Approvals                                       | 49 |
| Creating a Workflow                                    | 50 |
| Workflow Approvals                                     | 51 |
| Chapter 8   Manage Account For Super Users             | 52 |
| Manage Contacts                                        | 52 |
| Add Contacts                                           | 52 |
| Edit Contacts                                          | 52 |
| Manage Ship To Locations                               | 52 |
| Add a Shipping Address                                 | 53 |
| Edit Current Shipping Address                          | 53 |
| Manage Desktops, PO Numbers, Releases and Cost Centers | 54 |
| Add a Desktop, PO Number, Release or Cost Center       | 54 |
| Edit a Desktop, PO Number, Release or Cost Center      | 54 |
| Chapter 9   Assistance and Training                    | 55 |
| Demo Help Videos                                       | 55 |
| Help Desk                                              | 55 |
| Customer Service                                       | 55 |
| Live Chat                                              | 55 |
| Frequently Asked Questions (FAQ)                       | 55 |
| Index                                                  | 58 |

# Chapter 1 | Timesaving Features

Office Depot's Business Solutions Division has enhanced its website with more intuitive, time saving features for your convenience. We have added expandable menus to help you navigate the site even faster. Popular tools such as the "Ink & Toner Finder," are all accessible from within these expandable menus on the homepage. You can also quickly manage your Shopping Lists and keep track of your orders, making your online purchasing experience better and more efficient than ever.

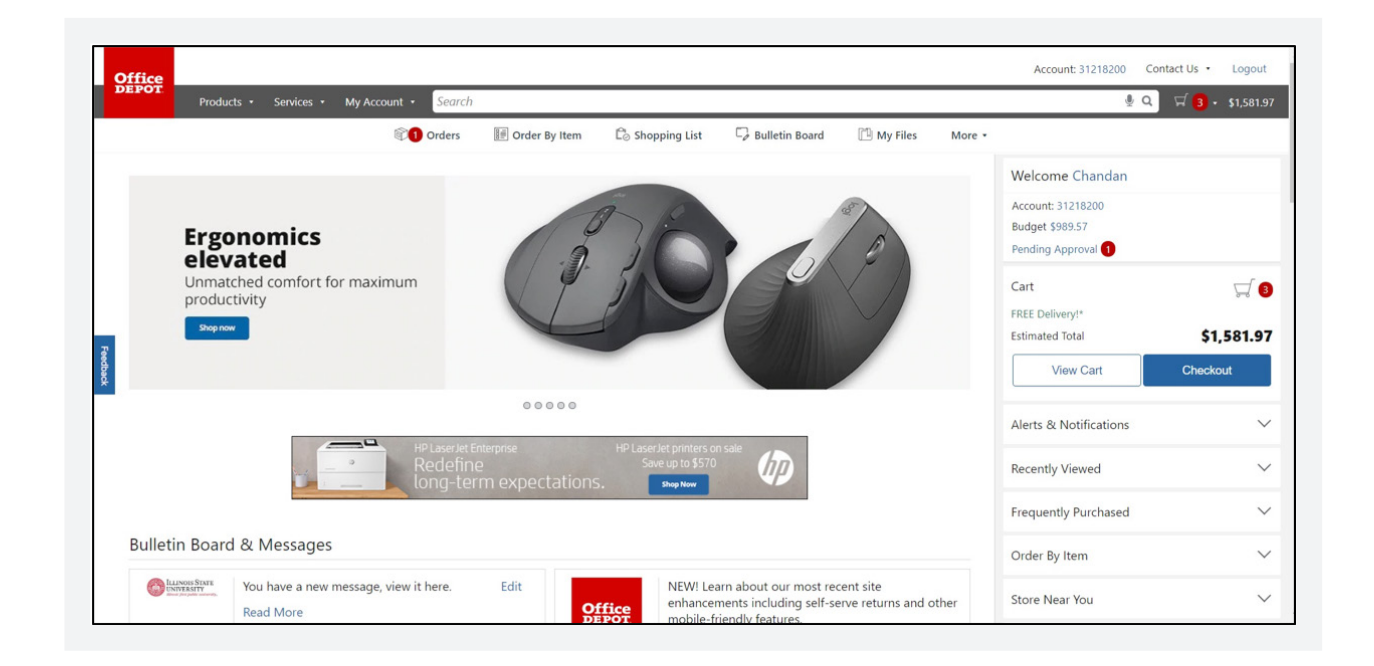

# Chapter 2 | Getting Started

# LOGIN

### Visit business.officedepot.com

At the login page, enter your **Login Name** and **Password** and click the 'Log In' button. Your Account Manager or Super User will provide this information. All password fields on business.officedepot.com are case-sensitive and now accept 8 – 30 characters. Passwords must include at least 1 upper case letter and 1 number.

**Please Note** You will be given four opportunities to enter the correct **Login Name** and **Password**. After the fourth attempt to login using an incorrect password, your Login Name will be moved to 'inactive' status and you will be locked out. If your **Login Name** is made inactive, you will be instructed to contact your account administrator or Office Depot Account Manager.

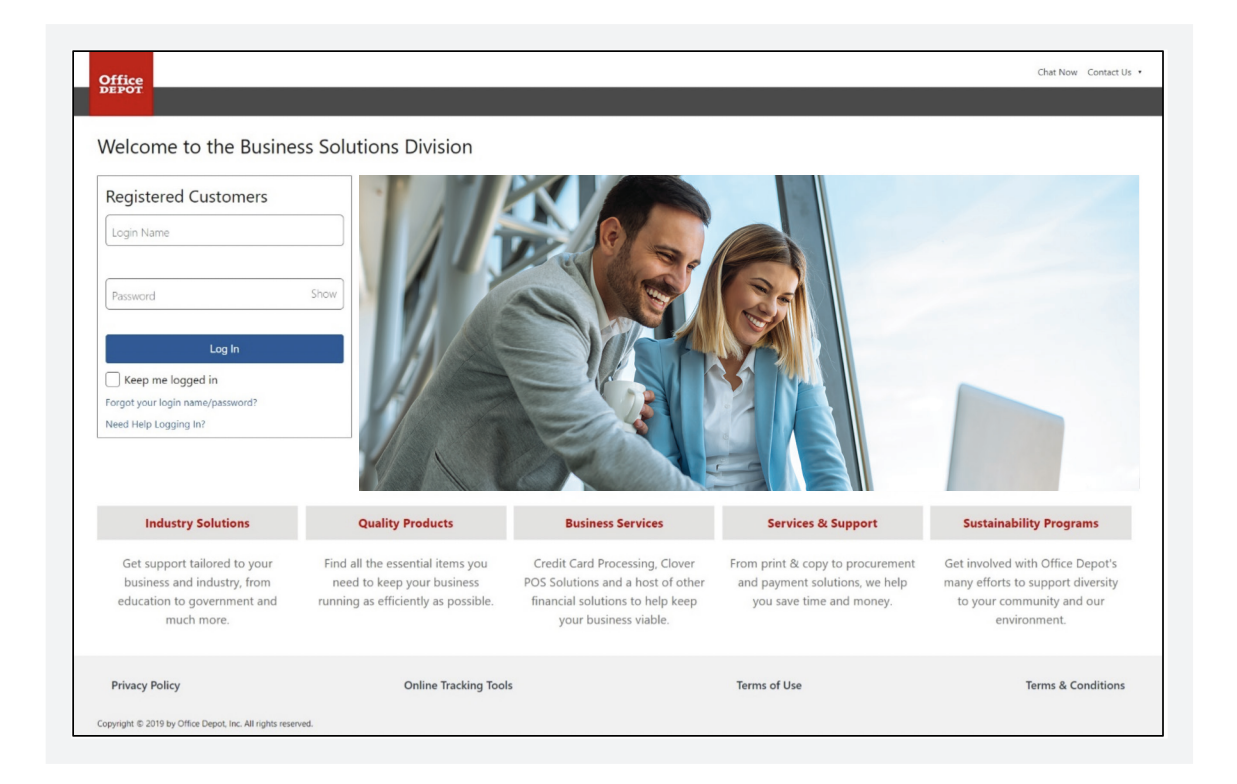

# FORGOT YOUR LOGIN NAME/PASSWORD

At Office Depot, we take your security seriously. If you have forgotten your **Login Name** or **Password**, click on the 'Forgot your login name/password?' link. With this feature, you can access the Business Solutions Division (BSD) website by providing the secret question and answer you previously selected. If you did not select a secret question, you will simply be asked to provide the email address and first and last name linked to your user ID. You may also contact your Super User or call the Technical Support Desk directly (800.269.6888 M-F, 8:00 A.M.-8:00 P.M. ET).

# **BULLETIN BOARD**

The homepage displays a section called Bulletin Board & messages. The Bulletin Board can be used by your Company to communicate with end users. Your company's logo can be displayed on the Bulletin Board and messages can be updated as often as necessary. The link to Office Depot messages is located to the right.

# EDITING THE BULLETIN BOARD

Super Users edit messages within the bulletin board. The Bulletin Board messages have a 4000-character limit. The bulletin board also accepts HTML code – please contact your IT Department or Account Manager for assistance. Always click 'Update' at the bottom of the page to save changes.

|        | You have a new message, view it here. | Edit |        | Learn about the most recent site enhancements. |
|--------|---------------------------------------|------|--------|------------------------------------------------|
| $\sim$ | Read More                             |      | Office | Read More                                      |

To place your company's logo onto the Bulletin Board, or change an existing logo, e-mail either a .GIF or .JPG formatted graphic, by clicking on the 'Email Image' button (your account number will be tied to the e-mail when you submit your logo request). The Technical Support Desk will confirm the integrity of the image and notify the sender when the image will be available for an upload on the Bulletin Board.

**Please Note** | All viewable company logos submitted by 12 P.M. ET on Wednesday will be available by 12 P.M. ET on Friday.

| ulletin Board                                                      | Options                                                                                                    |
|--------------------------------------------------------------------|----------------------------------------------------------------------------------------------------|
| ogo Image<br>(File name must be all low<br>Filename:<br>Text Color | (gif or jpg)                                                                                                    |
| Color Hex Value:                                                   | black V                                                                                                    |
|                                                                    |                                                                                                    |
| B I U S                                                            | $\begin{array}{c c c c c c c c c c c c c c c c c c c $                                                                                                    |
| B I U S                                                            | x <sub>a</sub> x <sup>a</sup> I <sub>x</sub> I <sub>x</sub> |
| B I U S                                                            | $\begin{array}{c c c c c c c c c c c c c c c c c c c $                                                                                                    |

Office DEPOT OfficeMax

# DASHBOARD

On the homepage, you will find the Spend Analysis dashboard. Click 'View Dashboard' to see more options. You can also access the Dashboard via the **My Account** dropdown menu. The Dashboard provides a suite of reports including 'Spend Analysis,' 'User Activity' and 'Savings Opportunities.'

**Please Note** | Dashboard views are dependent upon the User's Account setup. Users will only see this option on the homepage if 'Reporting' has been enabled in Account Administration.

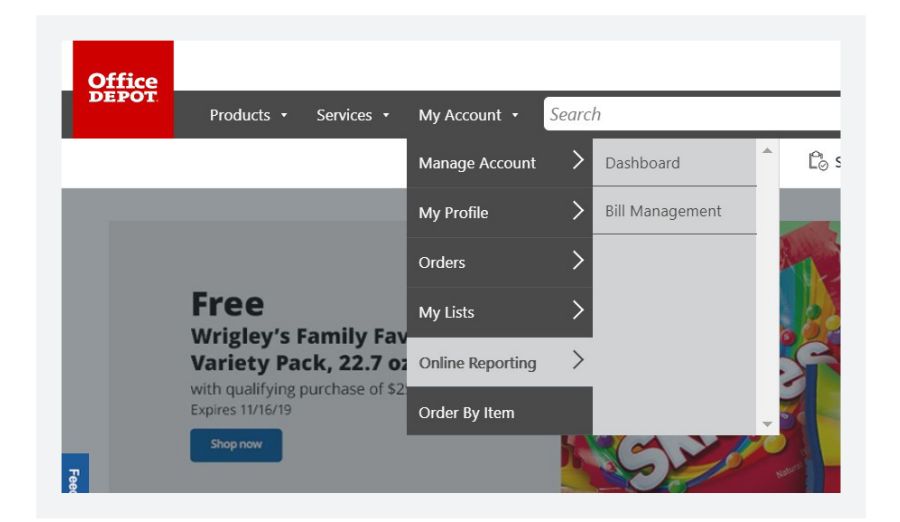

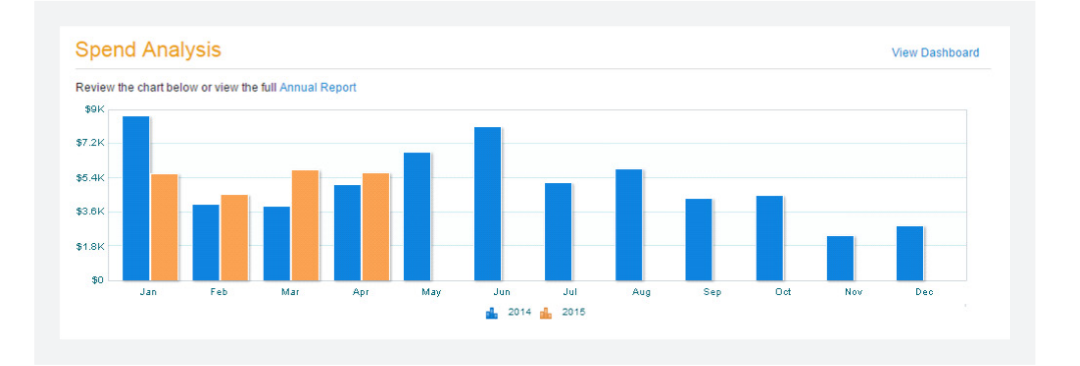

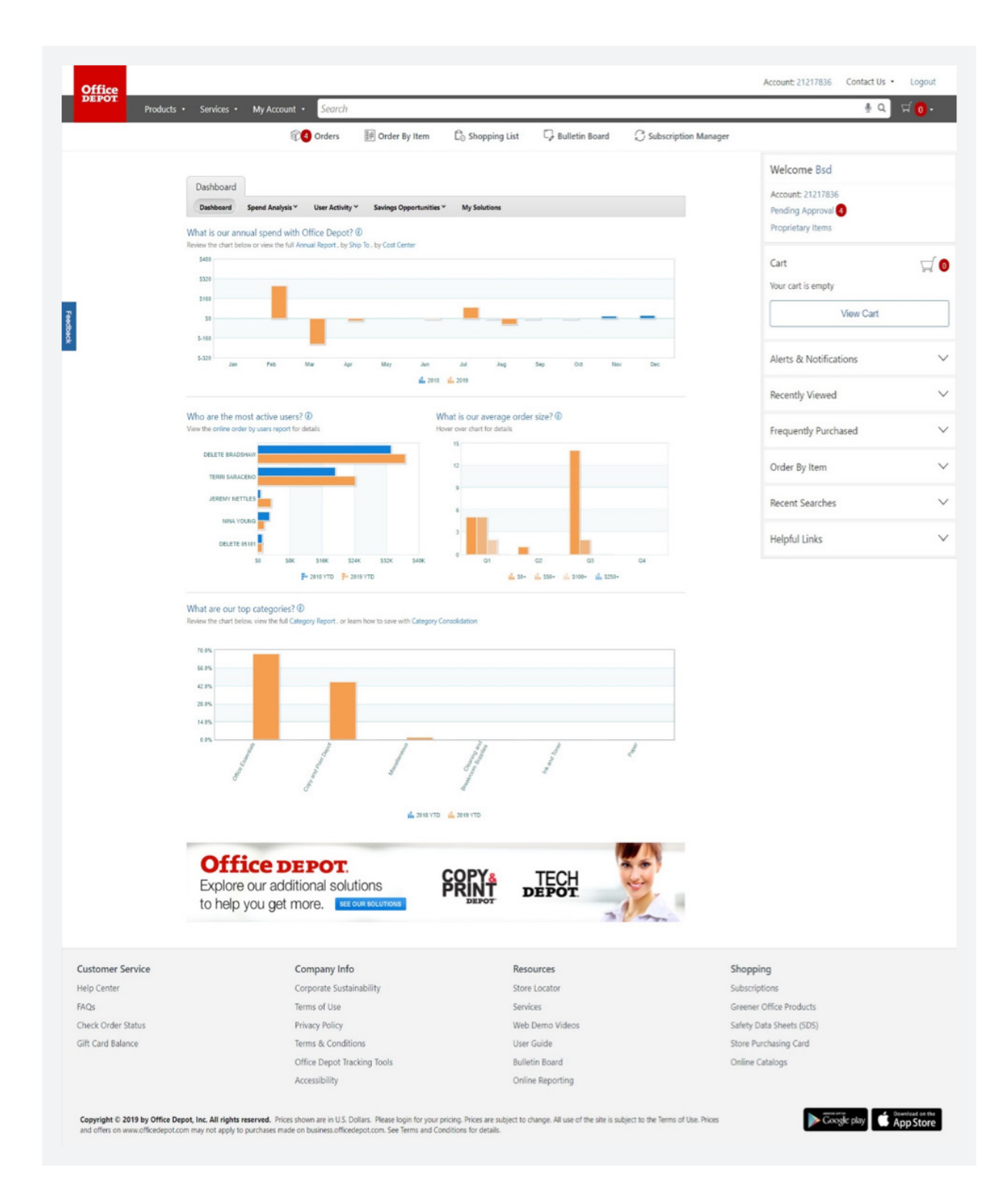

# Chapter 3 | Order Entry

# SEARCHING THE CATALOG

You can search for products using keywords, Office Depot Item Numbers, Manufacturer Numbers, Customer Item Numbers, or by Category. Searching by Item Number displays only one item while searching by keyword might yield a page or more of results.

For your shopping convenience, the Search box appears on every page on the site.

# CATEGORY SEARCH

Select a category to browse from on the homepage by clicking on the Products header. Then select a group, like **Office Supplies**, **Furniture** or **Technology**, the page will then expand to show a list of all categories available. Click on the category to review. It will also display a list of subcategories if applicable.

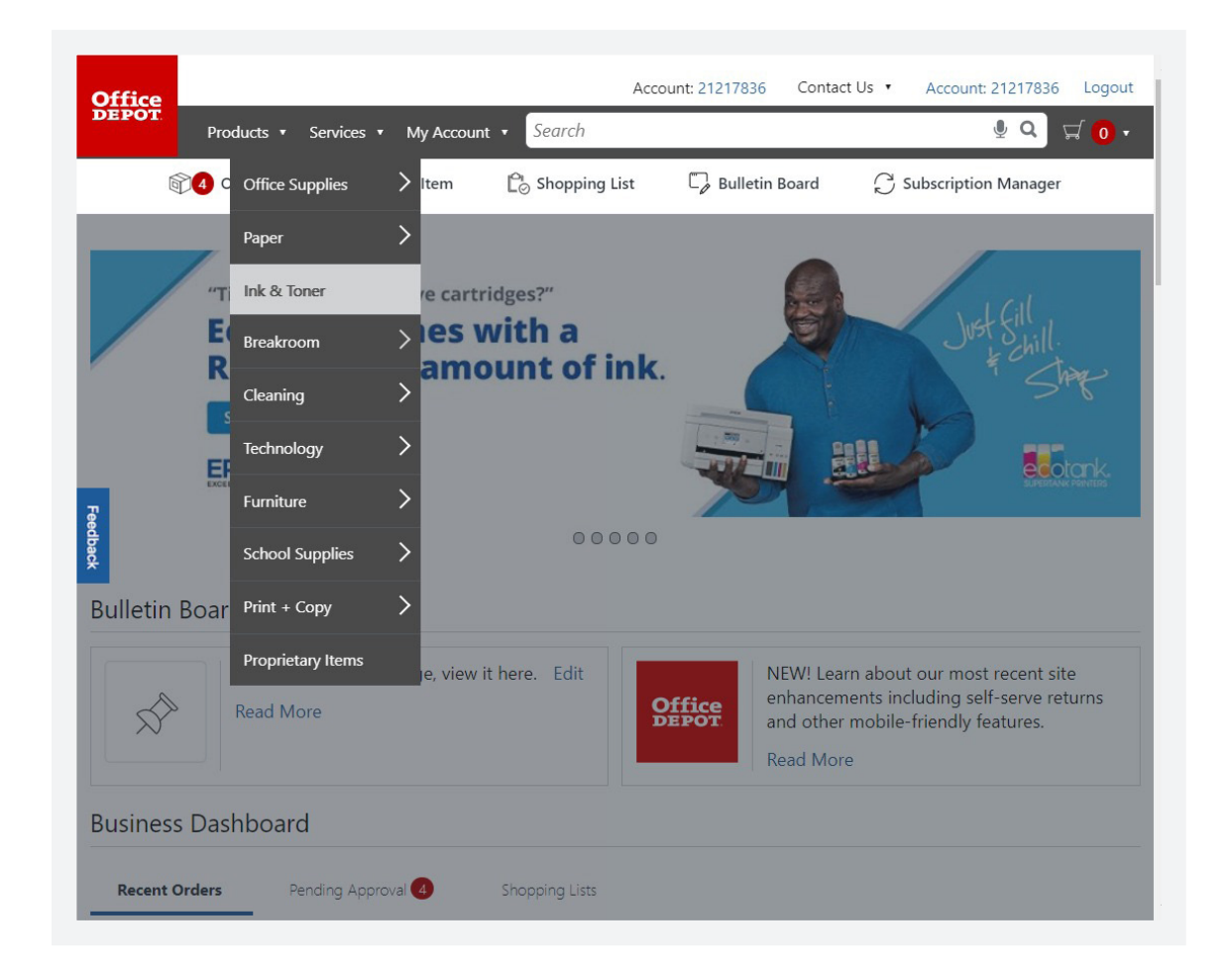

**Please Note** On the search results page each line item displays an 'Add To Cart' and an 'Add to Shopping List' button. 'Add To Cart' adds the item to your Shopping Cart and 'Add to Shopping List' adds the item to a Saved List.

\*You can narrow your search by clicking on the search modifiers located on the left side of the page.

| Products    Services   My Account                             | laptop                               | l Q 🛱 🛛  |
|---------------------------------------------------------------|--------------------------------------|----------|
| 🕅 🗛 Orders 🔠 Order By Item 🧴                                  | We Recommend:                        | <b>^</b> |
|                                                               | hp laptop                            | ll and   |
|                                                               | touch screen laptops                 | 1.000    |
|                                                               | dell laptop                          |          |
| Free                                                          | ienovo laptop                        | CES      |
| Wrigley's Family Favorites<br>Variety Pack, 22.7 oz bag       | refurbished laptops                  |          |
| with qualifying purchase of \$250 or more<br>Expires 11/16/19 | laptop stand                         |          |
| Shop.now                                                      | laptop backpack                      | 2        |
|                                                               | laptop sleeve                        | 0110     |
|                                                               | laptop bag                           |          |
|                                                               | laptop case                          |          |
| ulletin Board & Messages                                      | Category Matches:                    |          |
|                                                               | Laptop Computers                     |          |
| You have a new message, view it her                           | Laptop Bags                          | - ite    |
| Read More                                                     | DEPOT and other mobile-friendly feat | ures.    |
|                                                               | Read More                            |          |
|                                                               |                                      |          |
| usiness Dashboard                                             |                                      |          |

# **KEYWORD SEARCH**

Typing a keyword in the 'Search' field will display 'Search Suggestions' and 'Category Matches.'

# ADVANCED SORTING

With Advanced Sorting, you can sort your search results using attributes such as 'Price,' 'Best Value' or 'Contract Items.' To ensure you see all the Advanced Sorting filters, please use one of the filters on the left to narrow your search to less than 400 results.

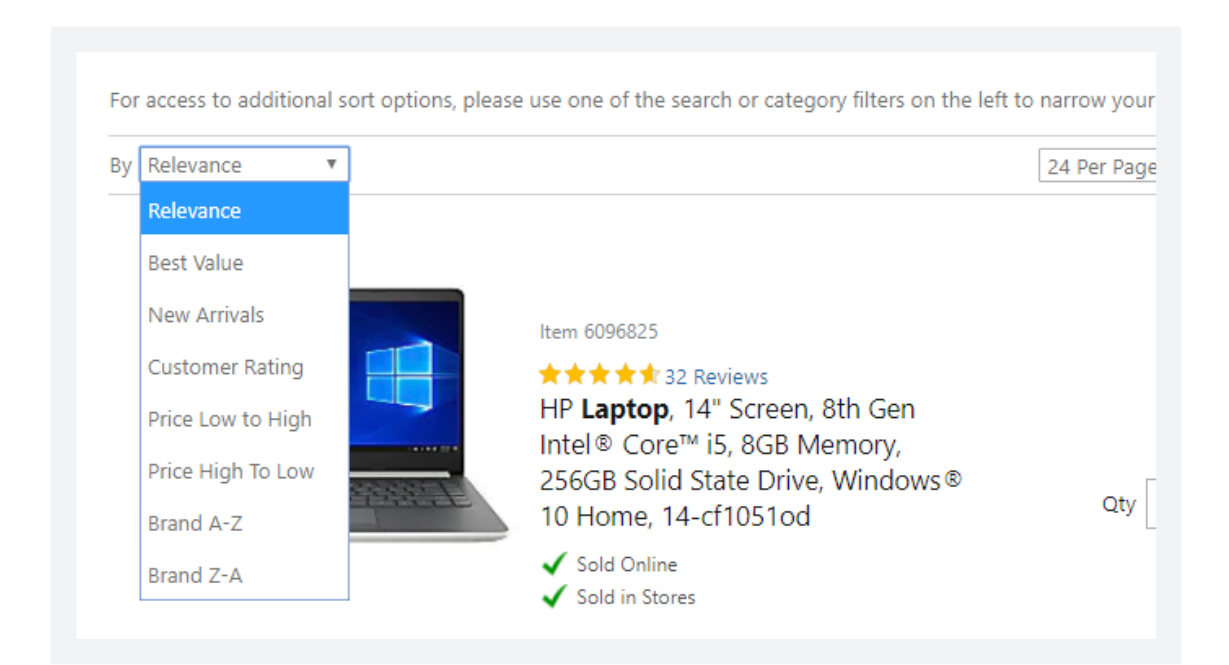

### **ICON LEGEND**

As you are viewing products, you will see various icons displayed beneath the product details. The Icon Legend below represents a few examples of special attributes for products that can be purchased through Office Depot.

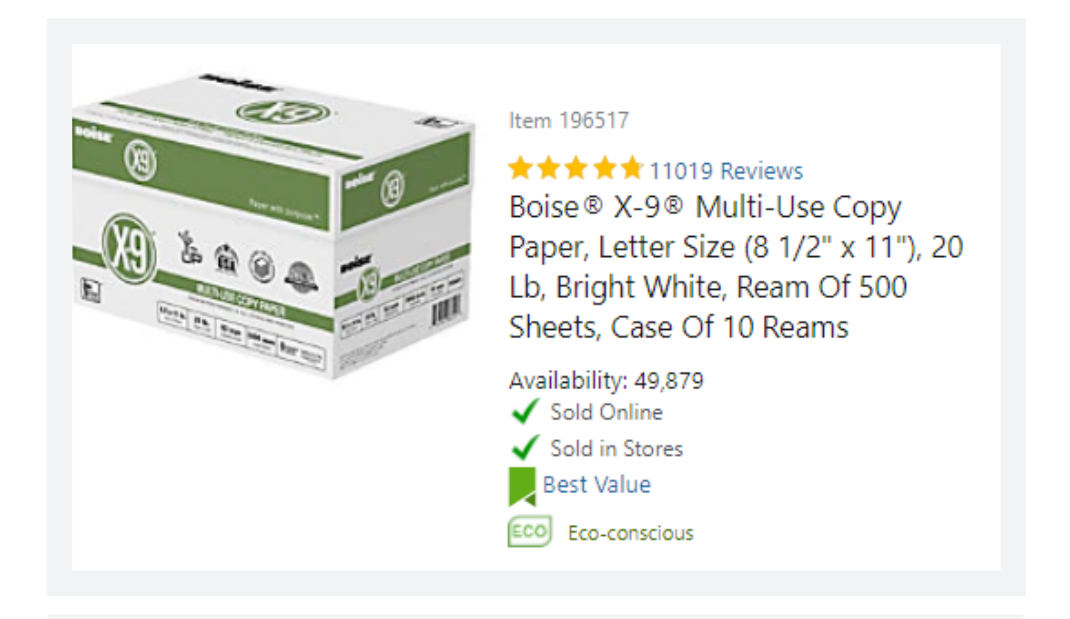

# Icon Legend

The Icon Legend below represents special attributes for products that can be purchased through Office Depot. Some icons may not apply to all accounts. Prices and offers on www.officedepot.com may not apply to purchases made on business.officedepot.com. See Terms of Use for details

| Delivery only                             | Indicates items that are available for delivery only.                                                                                                    |
|-------------------------------------------|----------------------------------------------------------------------------------------------------|
| Sold in Stores                            | Indicates these items may be purchased at Office Depot® stores. Item availability may vary based upon location.                                                                                                    |
| → HUB                                     | HUB - Historically Underutilized Businesses include minority-owned,<br>women-owned, disabled-owned, veteran-owned, and small (SBA 8(a),<br>SDB, and HUB Zone) businesses.                                                                                                    |
| Refurbished                               | Indicates product has been serviced and restored to original state by manufacturer. It has been tested and is in a good working condition.                                                                                                    |
| olume Discount<br>vailable                | Indicates item has added cost reduction based on quantity ordered.                                                                                                    |
| ØNon-Returnable                           | Indicates items that are shipped directly from the manufacturer.<br>Because these items are special order, please note that Office Depot is<br>unable to accept returns. Cancellation of orders may be done only on<br>the day of purchase.                                                                                                    |
| Refurbished<br>olume Discount<br>railable | <ul> <li>availability may vary based upon location.</li> <li>HUB - Historically Underutilized Businesses include minority-owned, women-owned, disabled-owned, veteran-owned, and small (SBA 8(a), SDB, and HUB Zone) businesses.</li> <li>Indicates product has been serviced and restored to original state by manufacturer. It has been tested and is in a good working condition.</li> <li>Indicates item has added cost reduction based on quantity ordered.</li> <li>Indicates items that are shipped directly from the manufacturer. Because these items are special order, please note that Office Depot is unable to accept returns. Cancellation of orders may be done only on the day of purchase.</li> </ul> |

For the full list, please click on any of these icons in the product path, or click the following link: **business.officedepot.com/catalog/iconlegend.do** 

**Please Note** | Some icons may not apply to all accounts. Prices and offers on www.officedepot.com may not apply to purchases made on business.officedepot.com. See Terms of Use for details.

# GREENEROFFICE

A link to our GreenerOffice products can be found on the footer of the Business Solutions Division Website.

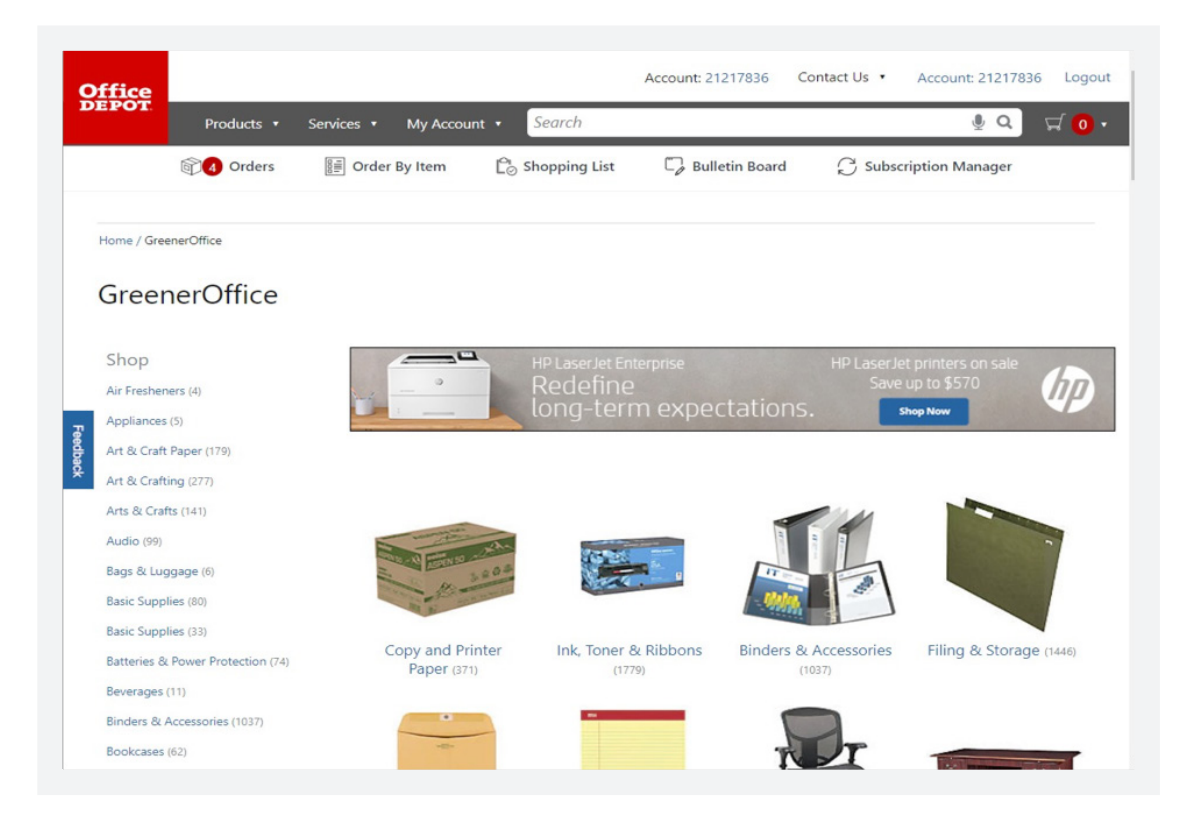

# ECO-CONSCIOUS & DIVERSE SUPPLIER FILTERS

You can see 'Greener' or 'Diverse Supplier' attributes under the item description.

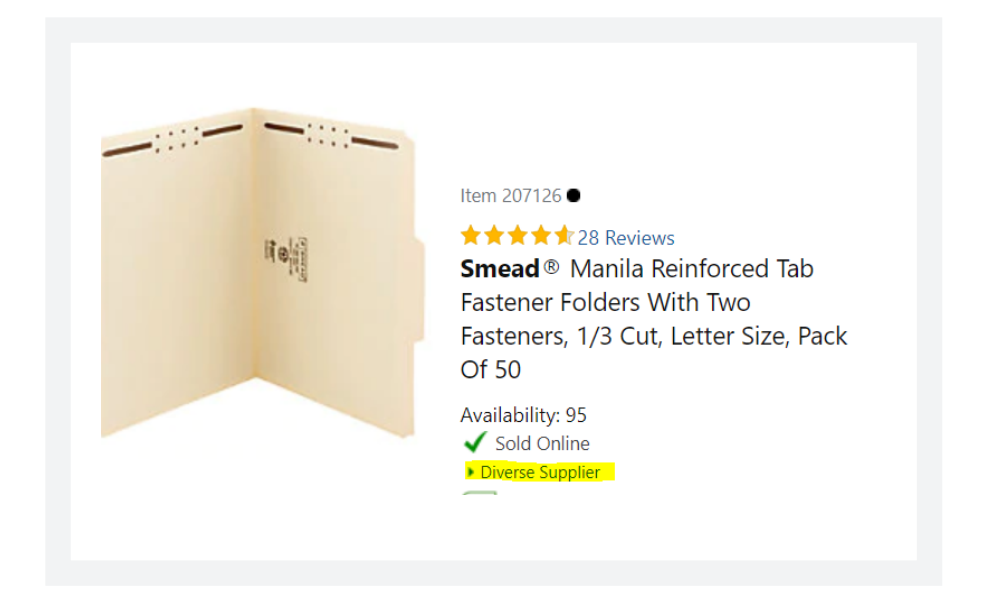

# SHOP OFFICE DEPOT® BRAND

You can save money by shopping with the Office Depot<sup>®</sup> Brand. From pens to paper, and even storage, the Office Depot<sup>®</sup> Brand label is one you can trust for quality products at a great price.

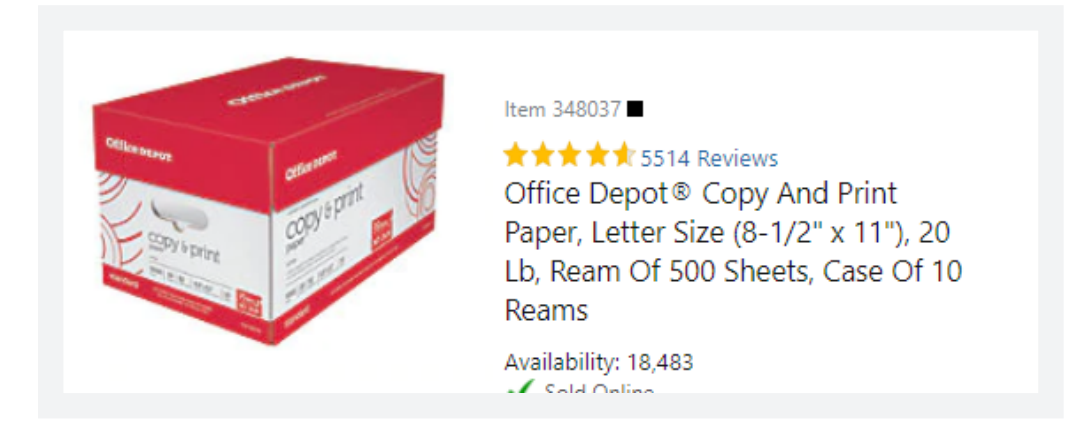

# **MY SHOPPING LISTS**

There are two different types of 'Shopping Lists' for fast and efficient ordering.

- Company-Wide lists are created and maintained by your Company Program Administrator or 'Super User' and can be used for ordering by all users.
- A Personal List is only accessible for the user who created it.

To begin working with a Shopping list, select "Shopping List" at the top of the page. The 'My Shopping Lists' page appears with an index of currently available shopping lists. Click on the list you want. You can change the item quantities if needed. Click "Add to Cart" next to each item to select them. You will see the cart update with the items selected.

| Office |            |            |               |                        | Contact Us 🔹     | Account: |
|--------|------------|------------|---------------|------------------------|------------------|----------|
| DEPOT. | Products • | My Account | Search        |                        |                  |          |
|        |            | Orders     | Order By Item | Contract Shopping List | C Subscription N | Vanager  |

# **CREATE NEW LIST**

You can also click 'Create New List' and create a personal shopping list.

| Products • My Account • Search                                                                                                    |                                                                                                    |                                |                   |
|----------------------------------------------------------------------------------------------------|----------------------------------------------------------------------------------------------------|--------------------------------|-------------------|
|                                                                                                    | 0 Orders                                                                                                    | 🗐 Order By Item                | Col Shopping List |
| Home / My Shopping Lists                                                                                                    |                                                                                                    |                                |                   |
| My Shopping List                                                                                                    | S                                                                                                    |                                |                   |
| Create New List<br>Anyone with an account can use them. V<br>and password to use your shopping list.<br>maximum of 200 different items. Exceed<br>List's response time. | Ou must be fully logged in with your<br>For best results, please limit your list<br>ing this limit will adversely affect the s | login name<br>to a<br>Shopping |                   |

# ADDING ITEMS TO SHOPPING LIST

Find an item and below the item you will see 'Add to List'. Once you click on 'Add to List' you will be asked to select a list to add it to or you can create a new one. Please note Super Users can add items to both a company-wide list and a personal list. Non-Super Users can only add to their own personal lists.

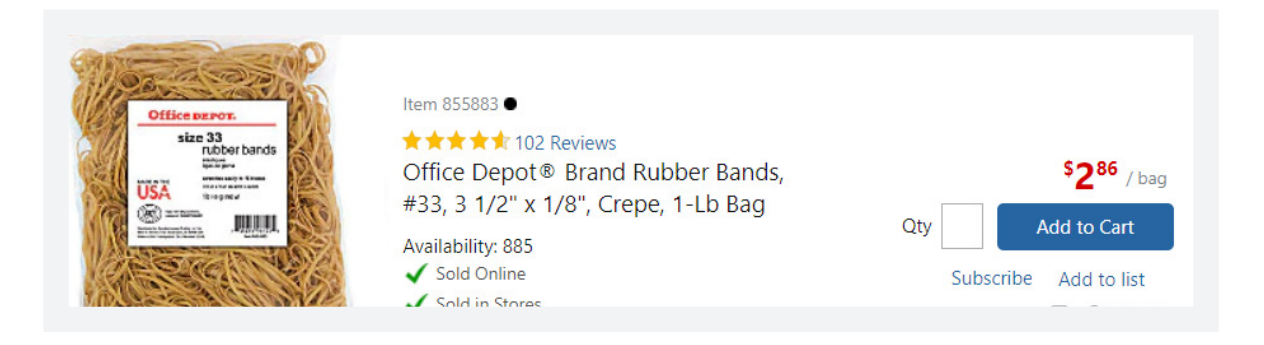

# EMAIL SHOPPING LIST

You can email your entire shopping list to others. Click on the list you would like to send, it can be personal or company-wide. You will see an option "Email List", once you click this a new box will appear and prefill with your name and email. Just add in the email address you would like to send it to and any comments.

| Home / My Lists /                   | Edit My List                    |                                                                                                    |                                                                                 |                             |               |             |             |          |
|-------------------------------------|---------------------------------|----------------------------------------------------------------------------------------------------|---------------------------------------------------------------------------------|-----------------------------|---------------|-------------|-------------|----------|
| BINDERS                             | AND ACCS Iten                   | ns In Your Lis                                                                                                    | t A                                                                             | dd by Item #                | iku           | Add to List | Email List  | Settings |
|                                     | XtraLife                        | \$26.76 / each<br>\$\$ \$\$ \$\$ \$\$ 0 Rec<br>Cardinal® XtraLife<br>Recycled, White<br>Item Number 715<br>Manufacturer # 2<br>Eco-conscious<br>Recycled contents<br>Recycled contents | views<br>© Locking Slant-I<br>708 Entered Item <del>;</del><br>6340<br>;<br>ent | ⊃® Ring Binder,<br># 715708 | 4" Rings, 55% | 0<br>Update | Add to Cart | Remove   |
|                                     |                                 |                                                                                                    |                                                                                 |                             |               | Category B  | inders      | Group a  |
| hare your Items<br>Please provide 1 | s<br>the details below to share | your selection via<br>* Required Inf                                                                                                    | email.                                                                          |                             |               |             |             |          |
| Your Name                           |                                 | * Required Inf                                                                                                    | tormation                                                                       |                             |               |             |             |          |
| Your Email                          | donotreply@reply.com            |                                                                                                    | *                                                                               |                             |               |             |             |          |
| Recipient Email                     | Separate multiple emails        | oy a semi-colon(;)                                                                                                    | <b>.</b>                                                                        |                             |               |             |             |          |
| Comments:                           |                                 | ŀ                                                                                                    |                                                                                 |                             |               |             |             |          |
| ✓ Send me a co                      | py of this email                | CANCEL                                                                                                    | SEND                                                                            |                             |               |             |             |          |

# **PRODUCT COMPARISON**

When searching for items you will see a Compare check-box below the price and Add to Cart button. To compare the different product features of up to four items, check the Compare box. The wording "Compare" will turn into a blue hyperlink. Click on that hyperlink and a new page will appear. Remove an item from the Comparison by clicking 'Remove' just above the image.

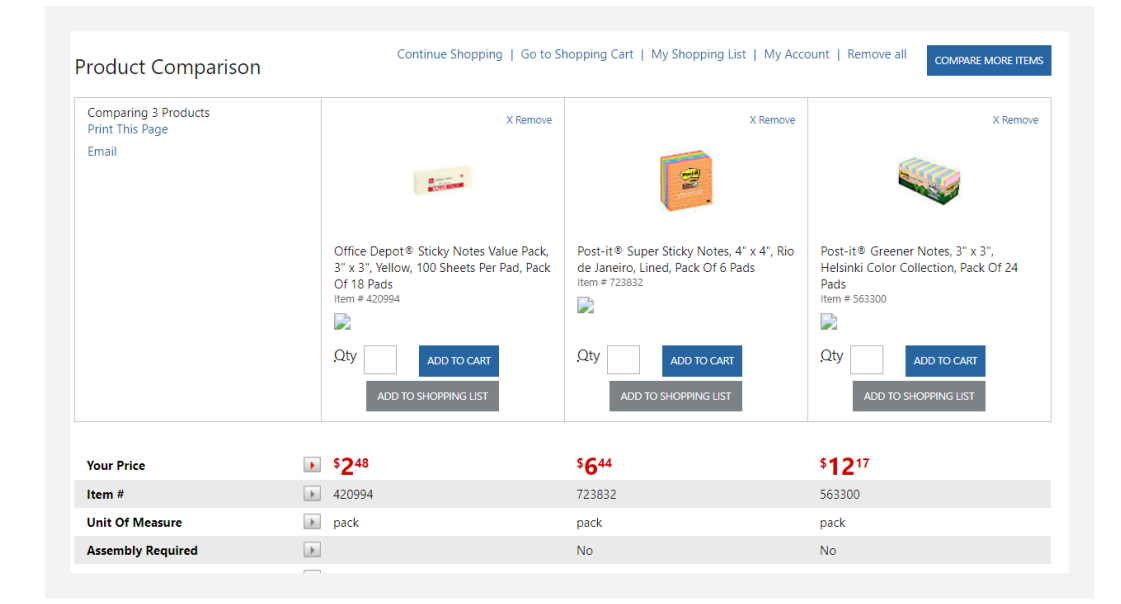

# ORDER BY ITEM NUMBER

You can add an item to your cart from the Product Comparison by clicking on 'Add to Cart'. Our 'Order By Item Number' feature allows you to add up to 20 items directly to your Shopping Cart.

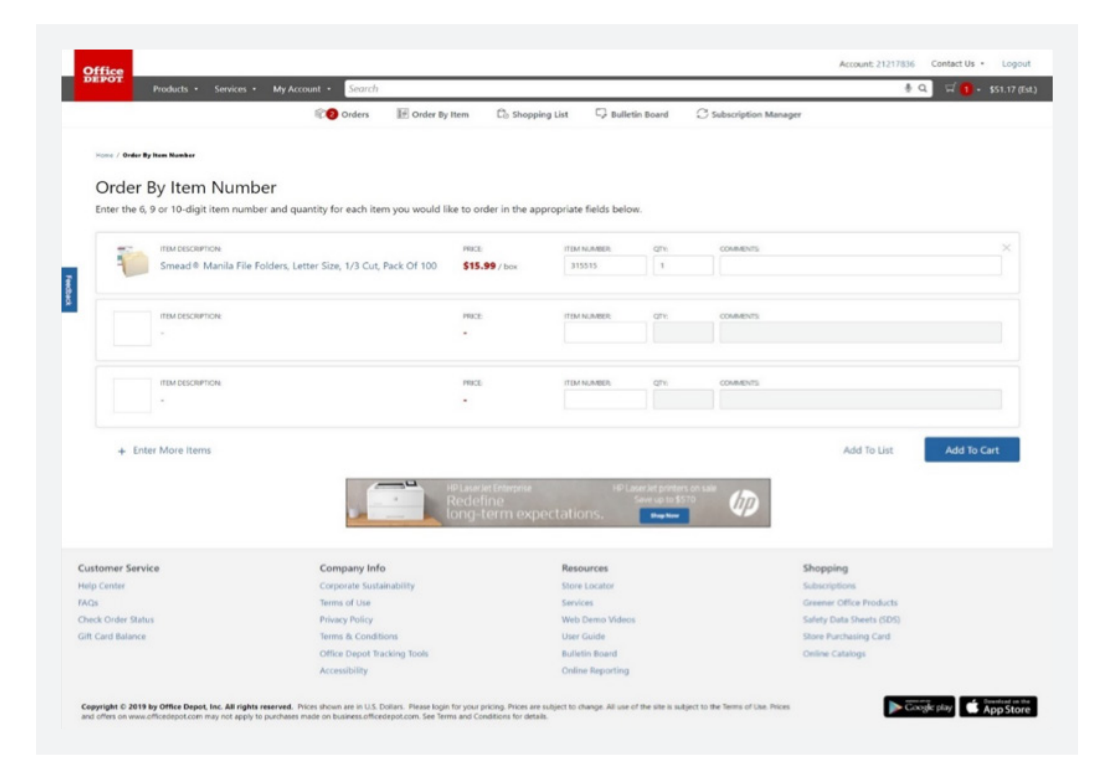

When the 'Show Images' checkbox is checked, the item image and description for the item you entered are displayed when you tab to the next line.

# **INK & TONER**

Our Ink & Toner Finder provides a hassle-free way of replenishing your printing supplies, perfectly matched to your machine. You can access the 'Ink & Toner' Finder from the 'Ink & Toner' header under 'Products' within the navigation bar or from the 'Ink & Toner' home page.

**Please Note** | The top ten printer manufacturers are listed at the top of the Manufacturer drop-down list for your convenience.

| Ink & Toner Cartridges |    |                                                   |
|------------------------|----|---------------------------------------------------|
| Select a Printer       |    | Search by Printer or Cartridge                    |
| 1 Brands               | ~  | Enter Cartridge Number or Printer Model Q         |
|                        | OR | Recycling Can Be Rewarding for Your Business      |
|                        |    | Get Reimbursed<br>For your Ink & Toner Cartridges |

# **CUSTOM PRINTING**

These features allow you to design and order your own customized stamps, business stationery, business cards, forms, etc. The Custom Printing homepage can be accessed by clicking 'Print and Copy' under Services on the navigation bar. Once you enter the Custom Printing homepage, choose one of the categories, select and design the item, then add it to your shopping cart. Once you add the item to your cart, you can continue to add items or proceed to checkout.

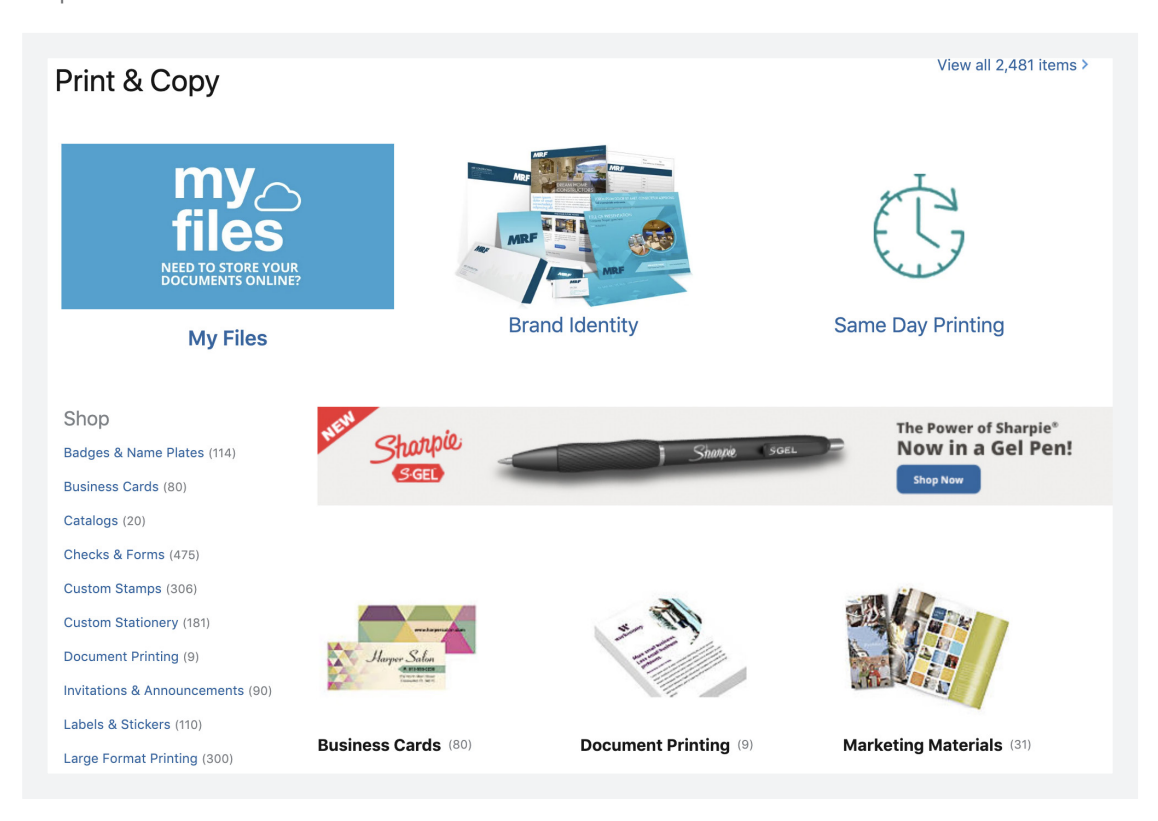

#### Please Note

- If Custom Printing items are ordered with non-Custom Printing items, the Custom Printing items will be given a separate order number which may also be viewed/tracked on the Order Tracking page.
- Custom Printing orders are considered special order items that are sent via UPS, are non-refundable/ returnable, and may take 7-10 business days for delivery.

| Office Depot® Brand Ballpoint Stick Pens, 1.0 mm,<br>Medium Point, Clear Barrel, Blue Ink, Pack Of 48<br>Item # 744320 Entered Item # 744320 | \$12.42 | <b>\$8.29</b> pack | Ship 4 more when available. |
|----------------------------------------------------------------------------------------------------|---------|--------------------|-----------------------------|
|                                                                                                    |         |                    |                             |
|                                                                                                    |         |                    | ADD TO C                    |

#### LIMITED AVAILABILITY

Ordering online from Office Depot's website gives you access to live inventory. If Office Depot does not have the quantity of the item you request available,

a 'Limited Availability' message will appear.

The available quantity will be placed in the cart. A backorder will be placed for the remaining quantity if you select the checkbox where it states it will ship when available.

**Please Note** | Customers may choose to suppress the backorder option by contacting their Office Depot Account Manager. If no message appears and you're not provided an option to check back-order, this item may no longer be available. Please contact Customer Care for a replacement.

#### ORDERS FOR FUTURE DELIVERY

You can place a 'Future Order' (advanced, seasonal or school order) and have it delivered at a future date of your choosing (no sooner than 21 days and no greater than 180 days). To place an order for future delivery, click the 'Orders' icon in the top navigation bar and then click on 'Future Orders.' This will change your ordering session from a regular delivery order to a 'Future Order' session for future delivery. The user must exit the future order section of the website when placing their next regular order.

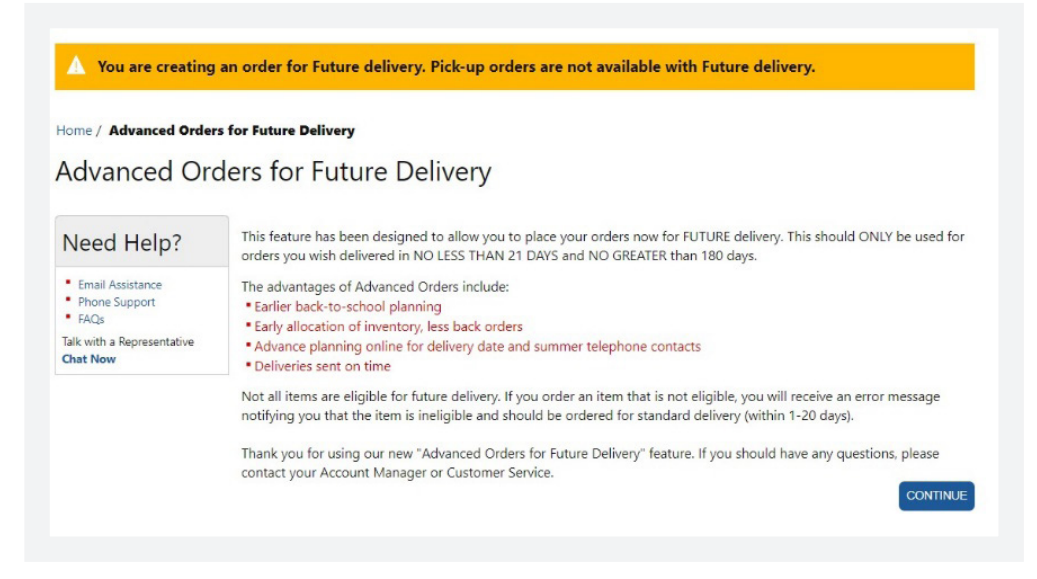

- On the future orders checkout page an additional contact and contact phone number are required ('Contact on day of delivery').
- A PO number is always required for a Future Order.
- The delivery date defaults to 21 days out but can be extended to a max of 180 days.

**Please Note** Our delivery centers do not start the 21-Day Future Order delivery cycle until after the order is released from approval hold. If the order is released with less than 21 days remaining before the set delivery date, the order will need to be modified before it can be released so that the system can recalculate the delivery date (the Delivery Centers require 21 days to process a 'Future Order'). All future orders that are not approved within 150 days from placement date will be automatically canceled.

| ubscript | ions Manager                                                                                                    |                     |                     |              |                      |                                  |    |                 | What's N | lew? |
|----------|----------------------------------------------------------------------------------------------------|---------------------|---------------------|--------------|----------------------|----------------------------------|----|-----------------|----------|------|
|          |                                                                                                    |                     |                     |              |                      |                                  |    |                 | Active   |      |
| Products | Services                                                                                                    |                     | Originating user    | •            | Search               |                                  | ۹  | Sort By         |          |      |
|          | Boise® X-9® Multi-Use Copy Paper, Letter Size (8 1/2" x<br>11"), 20 Lb, Bright White, Ream Of 500 Sheets, Case Of 10<br>\$62.89 / case | FREQUENCY<br>Weekly | SHIP TO ID<br>ADD11 | SHIP<br>11/1 | PING DATE<br>14/2019 | ORIGINATING USER<br>ECAUTO186368 | PO | NUMBER<br>IT_PO |          | >    |

# SUBSCRIPTION MANAGER

With Office Depot subscription ordering you can setup convenient automatic deliveries of your favorite products. There are no commitments, no obligations, or fees; you can cancel a subscription at any time.

If the price of the item increases or decreases, the amount you are charged on your subscription may also increase or decrease. We'll notify you via email before your items are shipped and we don't charge your method of payment until the items are shipped.

# SETTING UP AN ITEM SUBSCRIPTION

You can start a subscription for an item by selecting 'Subscription Delivery' on the item detail page, or by clicking 'Subscribe' in the shopping cart. You can subscribe to an item and your first delivery will be sent immediately. You'll be asked to provide a delivery address, payment method, and billing address at check out.

**Please Note** | The automatically recurring subscription orders will be created on Tuesdays of each week to be delivered on schedule, on the next available business day. When creating a new subscription, the customer is given five days "Buyer's Remorse" to cancel. This delays the first subscription by five days.

| Home / Office Supplies / Filing & Folders / File Folders / File Folders / Product Details What's New?<br>Smead ® Manila File Folders, Letter Size,<br>1/3 Cut, Pack Of 100<br>Item #315515   Manufacturer #153L<br>****** (1334) | List \$30.50<br><b>\$9.97 box</b><br>- 1 + Subscribe<br>Add To List                                                                                                    |
|----------------------------------------------------------------------------------------------------|----------------------------------------------------------------------------------------------------|
| <image/>                                                                                                    | Save More with Bulk Pricing >  Subscribe  Subscribe   Every Month  Delivery Estimated delivery 1-3 business days 99+ in Stock  Store Pickup  99+ in Stock Change Store |

# Chapter 4 | Checkout

After you have added the items you wish to purchase to the 'Shopping Cart,' you may hover your cursor over the Shopping Cart icon to see the list of items and click the blue "Check Out" button at the bottom of the hover window. Alternatively, you may also click on the Shopping Cart icon which will bring you to the Shopping Cart page where you may review your items and quantity. You can then select the blue "Check Out" button at the bottom of the page when you are ready to complete your purchase.

# **VIEW CART**

You can view the items in your shopping cart at any time by hovering over the Cart icon at the top of the page. To view the full shopping cart and make any final changes before purchasing, click the 'Cart' icon.

The Shopping Cart page is displayed, and you can remove items, change quantities, add comments to the items, 'Update Cart,' 'Empty Cart,' 'Save Cart to List,' 'Share Cart' and 'Checkout.' (These options are at the bottom of the cart, underneath all items)

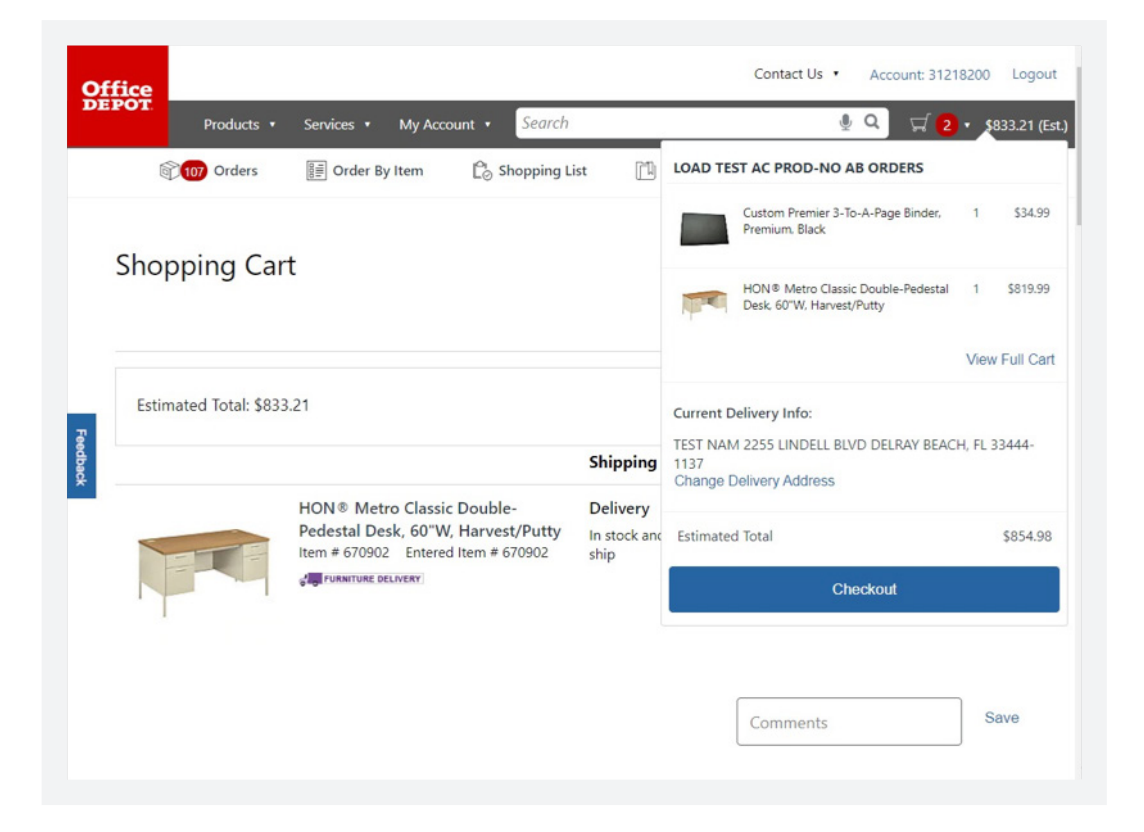

#### **GO GREENER**

Depending on your account's settings and item availability, the option to purchase a greener product may be displayed in the shopping cart. If you would like to proceed with the greener alternative, simply click 'Choose this item' on the 'Greener Alternative' item and click the 'Replace Checked Items' button.

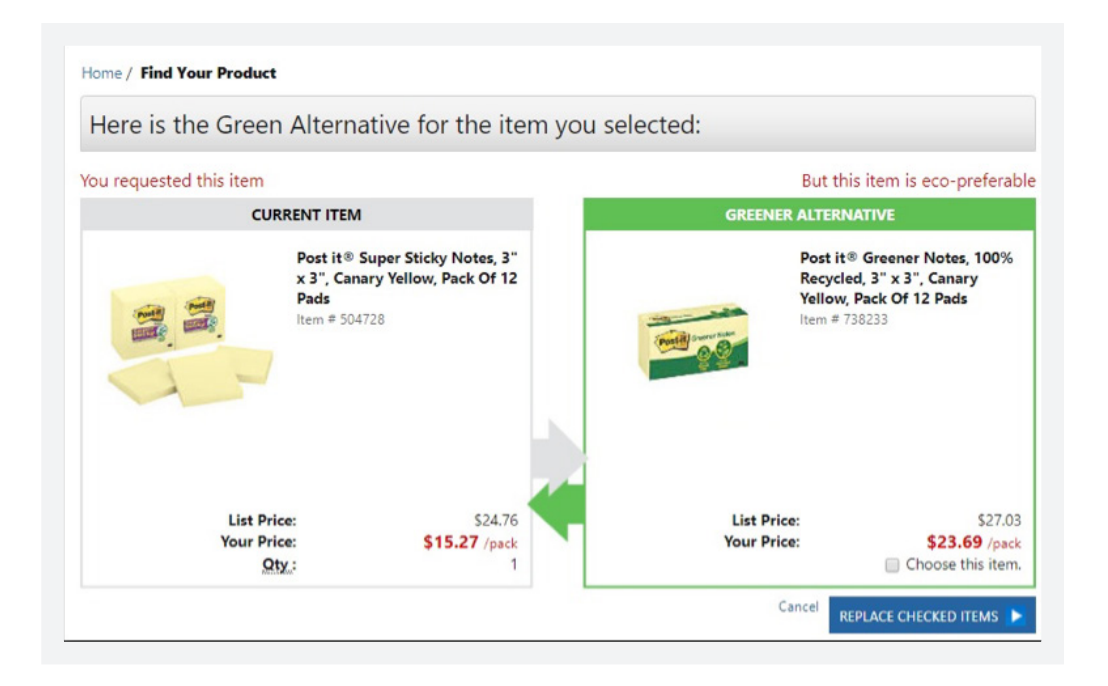

# SHARE CART

The 'Share Cart' option can help consolidate orders, increase the order size, and minimize the number of orders to deliver.

|                           | Please provide the de            | etails below to share yo | our selection via email. |   |
|---------------------------|----------------------------------|--------------------------|--------------------------|---|
| Your Nam                  |                                  |                          |                          | _ |
| Your Emai                 |                                  |                          |                          |   |
| r Recipient I<br>Separate | mail<br>multiple emails by a sen | ni-colon(;)              |                          |   |
| r Comment                 | а <del>н</del>                   |                          |                          |   |
|                           |                                  |                          |                          |   |
| Send me a                 | copy of this email               |                          | Cancel Send              |   |

# SAVE FOR LATER

Save an item placed in the Shopping Cart by clicking on 'Save for Later.' This time-saving feature allows items that are placed in the Cart to be saved to your 'Save For Later' Shopping List so that the item can be ordered at a later date. (This option is underneath the QTY of each item)

To remove an item you have saved, select the item in the check box and click the 'REMOVE' button.

|               |                                                                              |                                                                                         | Shipping                                                                                               | Qty.                     | Pric                                                     |
|---------------|------------------------------------------------------------------------------|-----------------------------------------------------------------------------------------|----------------------------------------------------------------------------------------------------|--------------------------|----------------------------------------------------------|
|               | Smead ® M<br>Cut, Pack C<br>Item # 31551<br>• Diverse Supp<br>© Contract tem | Ianila File Folders, Letter Size, 1/3<br>)f 100<br> S Entered Item # 315515<br>Nor<br>, | Delivery     Estimated delivery 1-3     business days     Pickup in store     today     9999 available | Save For Later<br>Remove | <b>\$9.5</b><br>\$9.97 b<br>List Price : <del>\$30</del> |
|               | Subscri                                                                      | be ()                                                                                   |                                                                                                    |                          |                                                          |
|               |                                                                              |                                                                                         |                                                                                                    |                          | Sav                                                      |
|               |                                                                              |                                                                                         | Update                                                                                                 | Empty Adv                | d to List Share Cart                                     |
| ved for later | ×                                                                            |                                                                                         | Update                                                                                                 | Empty Add                | d to List Share Cart                                     |
| ved for later | ×                                                                            | ×                                                                                       | Update                                                                                                 | Empty Ada                | d to List Share Cart                                     |
| ved for later | X<br>table Gel<br>t, 0.5 mm,<br>k, Pack Of                                   | Realspace® Landon 56°W Desk<br>With Hutch, Cherry                                       | Update<br>Update<br>Hammermill * Paper,<br>MP, Letter Size (8 1/2*<br>Lb, Ream Of 500 She              | Comments                 | d to List Share Cart                                     |
| ved for later | X<br>table Gel<br>t, 0.5 mm,<br>k, Pack Of                                   | Realspace® Landon 56'W Desk<br>With Hutch, Cherry<br>Qty: 400                           | Update<br>Update<br>Hammermill ® Paper,<br>MP, Letter Size (8 1/2"<br>Lb, Ream Of 500 She<br>Qty: 4    | Comments                 | d to List Share Cart                                     |

# MOVING SAVED ITEMS TO A SHOPPING LIST

You can move your items from one shopping list to another shopping list simply by selecting the item in the check box and then clicking on the 'MOVE' button. Add your item to an existing list or create a new one. (For this option, you will need to be in a shopping list, select the item in the check box, and then select 'MOVE' at the bottom of the page).

| Category File Folders Group | ¥ | Vacut tob | S15.99 / box<br>★★★★ ↓ 49 Reviews<br>Smead® Manila File Folders, Letter Size, 1/3 Cut, Pack Of 100<br>Item Number 315515 Entered Item # 315515<br>Manufacturer # 153L<br>> Diverse Supplier<br>©© Eco-conscious<br>▲ Recycled content | 1<br>Update | Add to Cart  | Remove |
|-----------------------------|---|-----------|----------------------------------------------------------------------------------------------------|-------------|--------------|--------|
|                             |   |           |                                                                                                    | Category    | File Folders | Group  |

| ou can add your item to an | existing list or create                                                                                                    | a new one.                                                                                         |
|----------------------------|----------------------------------------------------------------------------------------------------|----------------------------------------------------------------------------------------------------|
| Select an existing list    |                                                                                                    | Create a new list                                                                                  |
| OD Test                    | •                                                                                                    | List Name:                                                                                         |
|                            |                                                                                                    | Comment:                                                                                           |
| Vacut tab                  | \$15.99 / box<br>\$ mead @ Manila  <br>Pack Of 100<br>Item Number 315<br>Manufacturer #<br>• Diverse Supplier<br>ECO Eco-consciou<br>A Recycled cont | Reviews<br>File Folders, Letter Size, 1/3 Cut,<br>5515 Entered Item # 315515<br>153L<br>Is<br>tent |

# CHECKOUT

When ready, click on 'Check Out' in the Shopping Cart view at the top of the page to go to your one-page order review and placement.

# CHECKOUT REQUIRED FIELDS

Required fields are identified with a red asterisk and will have a 'Select' button next to it if there are multiple selections/options.

The Payment information section displays your payment method or provides the option of Credit Card or Account Billing.

The 'Email Options' section allows you to send yourself an email order confirmation, and/or enter the email address of another individual who needs to receive a confirmation or alert of the order being placed.

If you are not available for next-day delivery, the Delivery Options section allows you to choose from a range of valid delivery dates.

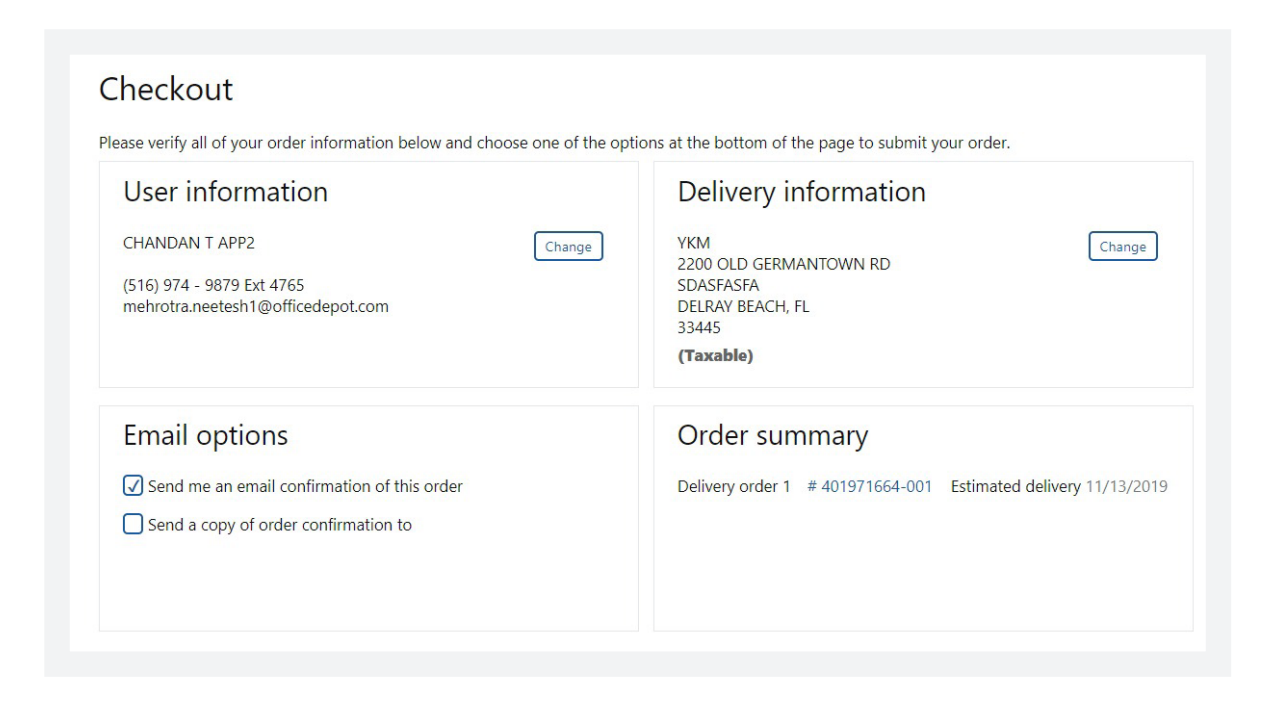

**Please Note** | Payment method may vary. Speak to your Super User or Account Manager to adjust your payment types.

### SUBMITTING YOUR ORDER

The bottom of the Checkout page displays the items you selected. Verify that this information is correct and click either the 'Place Order' or 'Submit' button to finalize your order.

Your order is not processed until you click the 'Place Order' or 'Submit' button.

**Please Note** | If your User Account is set up to 'Hold,' your order is automatically placed on hold for approval, the 'Place Order' button will not be available and the 'Submit' button must be used.

| PO Number                                                                                                    | Select                                                                              | * Contact                                                                             |                                                      |                                   |
|----------------------------------------------------------------------------------------------------|-------------------------------------------------------------------------------------|---------------------------------------------------------------------------------------|------------------------------------------------------|-----------------------------------|
| ABC123                                                                                                    |                                                                                     | Test User                                                                             |                                                      |                                   |
| Release                                                                                                    | Select                                                                              | Contact Phone                                                                         | Ext                                                  |                                   |
| ABCD                                                                                                    |                                                                                     |                                                                                       |                                                      |                                   |
| Cost Center                                                                                                    | Select                                                                              | Comment:                                                                              | N                                                    | lot used by our delivery carriers |
| A                                                                                                    |                                                                                     |                                                                                       |                                                      |                                   |
| Desktop                                                                                                    | Select                                                                              |                                                                                       |                                                      |                                   |
| AAA                                                                                                    |                                                                                     |                                                                                       |                                                      |                                   |
| Marked fields are required                                                                                                    |                                                                                     |                                                                                       |                                                      |                                   |
| <ul> <li>Marked fields are required</li> <li>Payment information</li> <li>Credit Card FWE4 </li> <li>Office Depot Credit Card</li> <li>Alternate Credit Card</li> </ul>                                                                                                    |                                                                                     |                                                                                       |                                                      |                                   |
| <ul> <li>Marked fields are required</li> <li>Payment information</li> <li>Credit Card FWE4 </li> <li>Office Depot Credit Card</li> <li>Alternate Credit Card</li> <li>+ Redeem a Gift Card or Rewards C</li> <li>+ Apply a coupon code</li> </ul>                                                                                                    | Certificate                                                                         |                                                                                       |                                                      |                                   |
| <ul> <li>Marked fields are required</li> <li>Payment information</li> <li>Credit Card FWE4 </li> <li>Office Depot Credit Card</li> <li>Alternate Credit Card</li> <li>              Redeem a Gift Card or Rewards O      </li> <li>Apply a coupon code         </li> <li>Delivery options     </li> </ul>                                                                                                    | Certificate                                                                         |                                                                                       |                                                      |                                   |
| <ul> <li>Marked fields are required</li> <li>Payment information</li> <li>Credit Card FWE4 </li> <li>Office Depot Credit Card</li> <li>Alternate Credit Card</li> <li>+ Redeem a Gift Card or Rewards O</li> <li>+ Apply a coupon code</li> <li>Delivery options</li> <li>Standard Delivery</li> </ul>                                                                                                    | Certificate                                                                         | Schedule Future Delive                                                                | ery                                                  |                                   |
| <ul> <li>Marked fields are required</li> <li>Payment information         <ul> <li>Credit Card</li> <li>FWE4</li> <li>Office Depot Credit Card</li> <li>Alternate Credit Card</li> <li>+ Redeem a Gift Card or Rewards O</li> <li>(+) Apply a coupon code</li> </ul> </li> <li>Delivery options</li> <li>Standard Delivery         <ul> <li>f you are not available to receive this order velow, then select a different delivery date piplies to stocked items, any items shippe rendor will be delivered as previously indi</li> </ul> </li> </ul> | Certificate<br>er on the date<br>e (date request<br>ed directly from the<br>cated): | Schedule Future Delive<br>To place an order for FUTURI<br>than 21 days and no greater | ery<br>E delivery, (deliverec<br>than 180 days) Clic | l in no less<br>k Here            |

#### ORDER CONFIRMATION

When you click on the "Place Order" button, your order is now submitted. You will be directed to the Order Confirmation page. This page will display your order summary which includes items ordered, order total, and order confirmation number. This confirms that your order has been successfully submitted to the Office Depot system. Your order can now be tracked using the order number displayed on this page.

| Thank you                                                                                                  | for your orde                                                                   | er! Pleas                                             | e print this page                                                                       | for your                                      | records.                                                   |                           |          |          |
|----------------------------------------------------------------------------------------------------|---------------------------------------------------------------------------------|-------------------------------------------------------|-----------------------------------------------------------------------------------------|-----------------------------------------------|------------------------------------------------------------|---------------------------|----------|----------|
| You will receive an orde<br>charged when the orde                                                          | r confirmation email shortly.<br>r ships.                                       | . Please sav                                          | e this email for                                                                        | your re                                       | ecords. You                                                | r Credit (                | Card w   | ill be   |
| Shipment Summ                                                                                              | nary                                                                            |                                                       |                                                                                         |                                               |                                                            |                           |          |          |
| Shipment 1 Order                                                                                           | Number: 412221272-001                                                           | Estir                                                 | mated Arrival By: 1                                                                     | 1/13/20                                       | )19                                                        | View Or                   | rder Det | ails     |
| My Account                                                                                                 |                                                                                 |                                                       |                                                                                         |                                               |                                                            |                           |          |          |
| View Order Details for Th<br>Print Order<br>View Your Order History<br>View Your Account Inform<br>Reorder | is Order<br>nation                                                              | Use the lir<br>about you<br>order, viev<br>your accor | aks to the left to q<br>r account. You ma<br>v the order's detai<br>unt, or view your p | uickly ad<br>y check<br>ils, chan<br>previous | ccess informa<br>the status of<br>ge the inform<br>orders. | tion<br>your<br>nation in |          |          |
| Order Informati                                                                                            | on                                                                              |                                                       |                                                                                         |                                               |                                                            |                           |          |          |
| Account #: 31218200<br>Your Order Number is:<br>Company Name: LOAD                                         | 112221272<br>FEST AC PROD-NO AB ORDERS                                          | TEST12:<br>NAME:<br>DESKTOP:<br>HEY:<br>Contact:      | LS-PO1<br><<<br>AAAAZZZZFDGD<br>DT<br>Contact: PRDALL<br>Contact Phone: (               | 9FG<br>SDGH V<br>(445)201                     | 'SSU<br>-0207Ext.22                                        |                           |          |          |
| Shipping Inform                                                                                            | ation                                                                           |                                                       |                                                                                         |                                               |                                                            |                           |          |          |
| 12 AUG 2015<br>TEST NAM<br>2255 LINDELL BLVD<br>DELRAY BEACH,<br>FL<br>33444-1137<br>USA<br>(Taxable)      |                                                                                 |                                                       |                                                                                         |                                               |                                                            |                           |          |          |
| Payment Inform                                                                                             | ation                                                                           |                                                       |                                                                                         |                                               |                                                            |                           |          |          |
| Credit Card (CHANDAN)<br>Credit Card Number: ****                                                          | *****                                                                           |                                                       |                                                                                         |                                               |                                                            |                           |          |          |
| Order Summa                                                                                                | ry                                                                              |                                                       |                                                                                         |                                               |                                                            |                           | Hide     | Images   |
| Shipment 1 Order Deliver                                                                                   | Date: 11/12/2019<br>y Date: 11/13/2019 08:30 AM - 05:00 F                       | PM                                                    | C                                                                                       | order                                         | Numbe                                                      | r: 412                    | 2212     | 72-001   |
| Description                                                                                                |                                                                                 |                                                       | Your Price/unit                                                                         | Qty.                                          | Available                                                  | B/0 ()                    | Total    | Comments |
| 1                                                                                                    | Smead® Manila File Folders, Le<br>1/3 Cut, Pack Of 100<br>Entered Item # 315515 | etter Size,                                           | \$9.97 / box                                                                            | 1                                             | 1                                                          | 0                         | \$9.97   |          |

Office DEPOT OfficeMax

# **ORDER TRACKING**

The Order Tracking page gives you the ability to view all orders or to filter orders using specific search.

**Please Note** | Depending on user profile settings, users may modify an order if the status is in the 'Held By Customer,' 'Held For Review,' or 'Held For Restrictions' status.

# QUICK RELEASE OF ORDERS

If your user profile allows the release of orders on the Order Tracking page, you will see a checkbox in the 'Select' column for orders that have a status of 'Held By Customer' and 'Held For Review.' To release these orders, check the box for each order, and then click the 'Release Selected' button at the bottom of the page. All orders checked will be released.

|                        |    |                              |       |            |        |                |                     | (               |                            |              |
|------------------------|----|------------------------------|-------|------------|--------|----------------|---------------------|-----------------|----------------------------|--------------|
| 96 Pending my approval |    |                              |       |            |        |                |                     | Order Number    | <ul> <li>Search</li> </ul> | Q            |
| Reset Apply            |    | Showing 1 - 20 of 12034 resu | lits  |            |        |                |                     |                 |                            |              |
| Status                 | ^  | ORDER NO                     | SPLIT | ORDER DATE | TEST12 | DESKTOP        | NAME                | ORDERED BY      | STATUS                     | TOTAL        |
| All Pending            |    | 412221272-001                | р     | 11/12/2019 | LS-PO1 | AAAAZZZZFDGDFG | <<                  | PRDALLSDGH VSSU | In Process                 | \$9.06       |
| All Processed          |    | 412221244-001                | С     | 11/12/2019 | LS-PO1 | AAAAZZZZFDGDFG | <<                  | PRDALLSDGH VSSU | In Process                 | \$11.53      |
| Canceled<br>more       |    | 412221242-001                | Ρ     | 11/12/2019 | LS-PO1 | AAAAZZZZFDGDFG | <<                  | PRDALLSDGH VSSU | In Process                 | \$49.77      |
| Date Range             | ^  |                              |       |            |        |                |                     |                 |                            | View Details |
| 08/12/2019             | to | 412221140-001                | P     | 11/12/2019 | LS-PO1 | AAAAZZZZFDGDFG | <<                  | PRDALLSDGH VSSU |                            | \$9.06       |
| 門 11/12/2019           | 5  | 412221084-001                | Ρ     | 11/12/2019 | (NULL) | <frame/>       | <dt-test></dt-test> | PRIMARY CONTACT | In The Warehouse           | \$36.27      |
| 11/16/2015             |    | 412221077-001                | Р     | 11/12/2019 | N/A    |                | N/A                 | FFDD FFF        | Quote Submitted            | \$41235.36   |
| Order Value            | ^  | 412221075-001                | Р     | 11/12/2019 | AUT_PO | AUT_CO         | AUT_REL             | TEST TEST       | In Process                 | \$2.45       |
| \$ min . \$ max        |    | 412221010-001                | Р     | 11/12/2019 | (NULL) | <frame/>       | <dt-test></dt-test> | PRIMARY CONTACT | Advanced Order             | \$8.47       |
| Approver               | ^  | 412220997-001                | Р     | 11/12/2019 | (NULL) | «FRAME»        | <dt-test></dt-test> | PRIMARY CONTACT | Held Dropship              | \$6.45       |
| [ Ilian Id             |    | 412220984-001                | P     | 11/12/2019 | INULD  | <frame/>       | <dt-test></dt-test> | PRIMARY CONTACT | Ready to be loaded         | \$6.45       |

**Please Note** | Orders in the status of 'Held For Restrictions' require Workflow options to approve, reject, or cancel the order.

# ORDER TRACKING SEARCH CRITERIA

You can search for Orders using the search bar in the top right of the Orders page. Search by Ordered By, Order Number, Cost Center, Desktop, Release, PO Number, Item Number. Once you have made your selection and entered the search criteria, click on the magnifying glass or press enter on your keyboard. Filters are available to the left of your list of orders. You can apply filters based on Status, Date Range, Dollar Range or Approver. To release, the approver must click on the order to open it.

| 96 Pending my approval |    |                              |       |            |         |                |                     | Order Number    | <ul> <li>Search</li> </ul> | ٩            |
|------------------------|----|------------------------------|-------|------------|---------|----------------|---------------------|-----------------|----------------------------|--------------|
| Reset Apply            |    | Showing 1 - 20 of 12034 resu | ilts  |            |         |                |                     |                 |                            |              |
| Status                 | ^  | ORDER NO                     | SPLIT | ORDER DATE | TEST12  | DESKTOP        | NAME                | ORDERED BY      | STATUS                     | TOTAL        |
| All Pending            |    | 412221272-001                | Р     | 11/12/2019 | LS-PO1  | AAAAZZZZFDGDFG | <<                  | PRDALLSDGH VSSU | In Process                 | \$9.06       |
| All Processed          |    | 412221244-001                | C     | 11/12/2019 | LS-PO1  | AAAAZZZZFDGDFG | <<                  | PRDALLSDGH VSSU | In Process                 | \$11.53      |
| Canceled more          |    | 412221242-001                | Ρ     | 11/12/2019 | LS-PO1  | AAAAZZZZFDGDFG | < <                 | PRDALLSDGH VSSU | In Process                 | \$49.77      |
| Date Range             | ^  |                              |       |            |         |                |                     |                 |                            | View Details |
| 08/12/2019             | to | 412221140-001                | Р     | 11/12/2019 | LS-PO1  | AAAAZZZZFDGDFG | <<                  | PRDALLSDGH VSSU |                            | \$9.06       |
|                        | 5  | 412221084-001                | Ρ     | 11/12/2019 | (NULL)  | <frame/>       | <dt-test></dt-test> | PRIMARY CONTACT | In The Warehouse           | \$36.27      |
| 11/12/2019             |    | 412221077-001                | P     | 11/12/2019 | N/A     |                | N/A                 | FFDD FFF        | Quote Submitted            | \$41235.36   |
| Order Value            | ^  | 412221075-001                | P     | 11/12/2019 | AUT_PO  | AUT_CO         | AUT_REL             | TEST TEST       | In Process                 | \$2.45       |
| \$ min . \$ max        |    | 412221010-001                | P     | 11/12/2019 | (NULL)  | <frame/>       | <dt-test></dt-test> | PRIMARY CONTACT | Advanced Order             | \$8.47       |
| 1                      | ~  | 412230997-001                | p     | 11/12/2010 | (NULLI) | FRAMES         | OL TESTS            | PRIMARY CONTACT | Held Droochin              | 56.45        |

# ORDER DETAIL

To view the details of an order, click on the order number in the Order Number column of the Order Tracking page. On the Order Detail page you can reorder items or submit a return. Some users may have the additional options of releasing, canceling or modifying orders that are held for approval.

# **RELATED ORDERS**

Orders you create may be split into two or more separate orders due to account settings and/or order fulfillment methods. When viewing the Order Detail page of an order that has split into multiple orders, the other orders resulting from the split will be listed at the bottom of the page.

| howing 1 | - 20 of 132 results |       |            |                                   |                        |                   |                           | Cancel Selected Relea    | ase Selected |
|----------|---------------------|-------|------------|-----------------------------------|------------------------|-------------------|---------------------------|--------------------------|--------------|
|          | ORDER NO            | SPLIT | ORDER DATE | TEST12                            | DESKTOP                | NAME              | ORDERED BY                | STATUS                   | TOTAL        |
| ~        | 412191880-001       | Ρ     | 11/09/2019 | AUT_PO                            | AUT_CC                 | AUT_REL           | TEST TEST                 | Held for<br>Restrictions | \$127.31     |
|          | 412181401-001       | Ρ     | 11/08/2019 | A MAX                             | AAAA                   | <<                | CHANDAN ORG               | Held for<br>Restrictions | \$109.11     |
|          | 412178900-001       | Ρ     | 11/08/2019 | <eombsd-<br>9941&gt;</eombsd-<br> | <iframe><br/></iframe> | <iframe></iframe> | NITIKA ORG                | Held for<br>Restrictions | \$453.38     |
|          | 412178899-001       | Ρ     | 11/08/2019 | <eombsd-<br>9941&gt;</eombsd-<br> | <iframe><br/></iframe> | <iframe></iframe> | NITIKA ORG                | Held for<br>Restrictions | \$126.95     |
|          | 412168865-001       | Ρ     | 11/07/2019 | PO-MAX                            | AA_CC12                | REL               | RAHUL AGARWAL             | Held for<br>Restrictions | \$54.54      |
|          | 412168343-001       | Ρ     | 11/07/2019 | A                                 | CC-MAX                 | REL1              | 12MARCH10<br>WFORIGINATOR | Held for<br>Restrictions | \$72.55      |

# **ORDER RETURNS**

You may create a return request online by following these steps:

- Open Orders page to view orders.
- Click on the desired Order Number to place a return.
- Click on 'Return Order' from the Order Detail page.
- Select the item or items you want to return, select a reason from the drop-down list, and click 'Return Selected.'
- Review the information for the return and click 'Submit Return' at which point you will get a Return Authorization Number for the return.
- Your return pickup will be scheduled to coincide with your next delivery, or within 5 days if no orders are scheduled.
- You may return most items in their original packaging within 30 days (most technology items within 14 days). All returns must be in their original packaging.
- You may submit only one online return request per order. Please contact Customer Service if you need to return an additional item from the same order.

**Please Note** | If a return has already been placed on an order, the 'Submit Return' button will not be available.

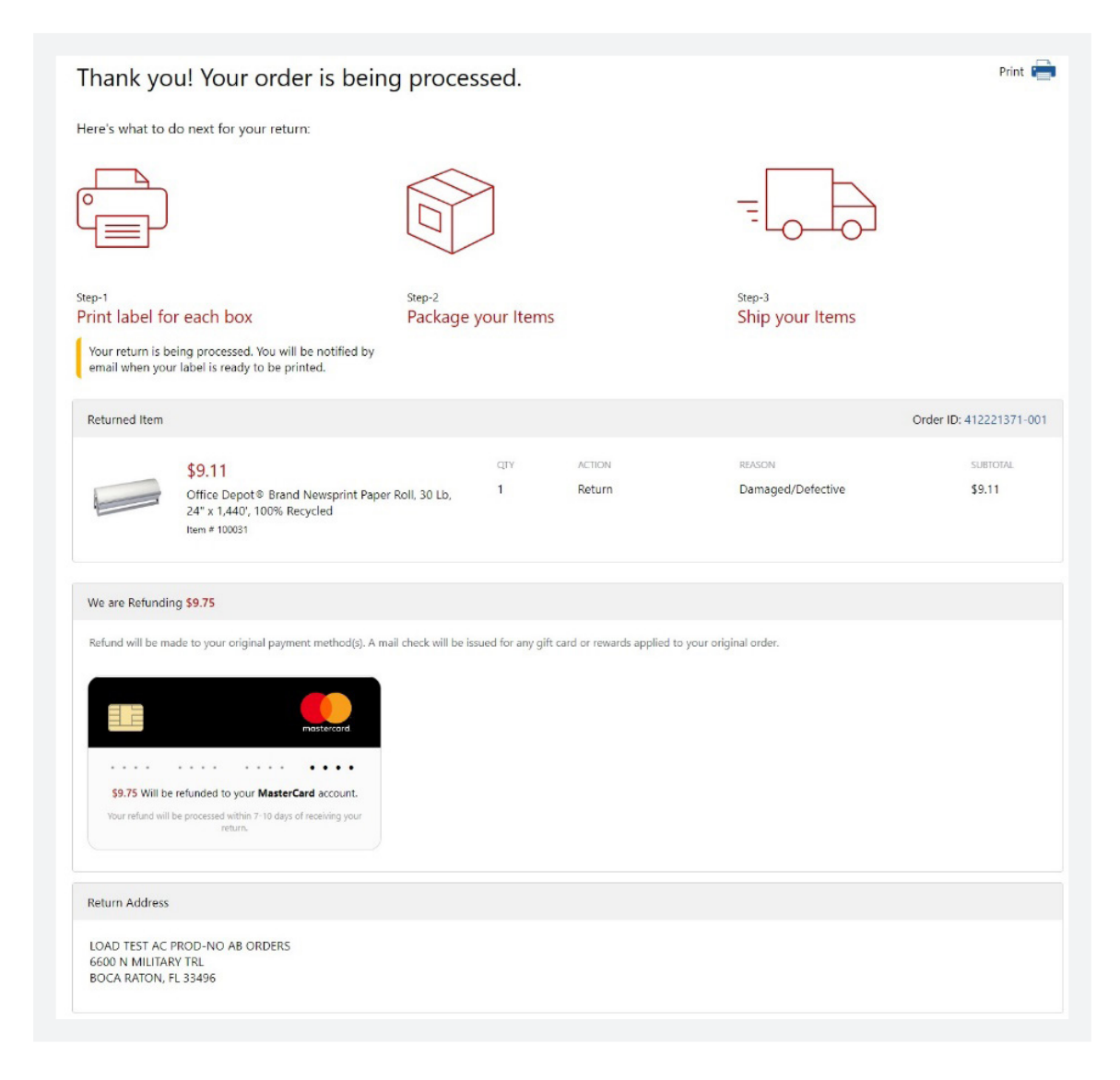

# Chapter 5 | My Profile

For easy access to your account's current settings, click on the My Account icon located on the top navigation bar. If your company has instructed Office Depot to place restrictions on your account, you may have limited access to view and choose: Ship To Locations, Cost Centers, PO numbers, or Releases. Your Office Depot Account Manager or your company's Super User will assist you if necessary.

Order Tracking and My Shopping Lists are available from the **My Account** page.

| My Profile                                                                                                    | Create and store your information                                                                                                    | n for easy acces                                                   | s.            |                                           |                |                                                                                                    |
|----------------------------------------------------------------------------------------------------|----------------------------------------------------------------------------------------------------|--------------------------------------------------------------------|---------------|-------------------------------------------|----------------|----------------------------------------------------------------------------------------------------|
| My Profile Overview     Select Ship To     Select Contacts                                                                                                    | Order Tracking                                                                                                    |                                                                    |               |                                           |                |                                                                                                    |
| Select Desktop Select PO Number Select Release Select Cost Center My Proxy Approver  Need Help? Email Assistance FAQs FAQs Falk with a Representative Chat Now | My Recent Orders<br>777689194-001 06/24/2015<br>VIEW ALL<br>Orders Pending Approval<br>No orders found pending<br>approval                                                                                                    | Search By:<br>Status:<br>Date Range:<br>Dollar Range:<br>Approver: | Order Number  | TO:<br>Max:                               |                | Future Orders<br>This feature has been<br>designed to allow you to place<br>your orders now for future<br>delivery. This should only be<br>used for orders you wish<br>delivered in no less than 21<br>days and no greater than 180<br>days.<br>• Go to Future Orders |
|                                                                                                    | My Shopping Lists<br>Shopping Lists help you keep<br>track of items you purchase on<br>a regular basis and can be set<br>with reminders so you will never<br>run out of your supplies!<br>• How to use and create lists<br>• Set up reminders for yourself | Select an exist<br>062015<br>VIEW LIST                             | ing list<br>T | Create a new lis List Name: * Comment: CR | t<br>EATE LIST |                                                                                                    |

# MY PROFILE OVERVIEW

My Profile Overview is a one-page summary of your user settings. This feature can be accessed from the My Account page, by clicking on the 'My Profile Overview' link, giving you the ability to view your settings. Click on 'View' to see the details for each particular setting. Depending on your permissions, you may be able to edit these settings.

# UPDATING YOUR USER INFO

You can update your User Information, Email Address, Email Format and Subscription (catalogs, promotions and services) options by clicking on **My Account -> My Profile -> Overview**. Click on 'Edit' or the 'Subscriptions & Settings' link to make your changes and then click the 'Update Account' button to save your changes.

To go back to **My Account**, click on the 'Return to my Account' link at the bottom of the page.

| Manage Account                                                                     | My Profile Overvie                                           | w                        |                                                                          |
|------------------------------------------------------------------------------------|--------------------------------------------------------------|--------------------------|--------------------------------------------------------------------------|
| Manage Contacts     Manage Ship To     Manage D TOP     Manage P.O.                | Welcome, LOUIS CORDERO<br>Please take a moment to verify the | below information.       |                                                                          |
| <ul> <li>Manage RE-LEAS</li> <li>Manage MY CC</li> </ul>                           | Your User Settings                                           | User Info                | Subscriptions & Settings                                                 |
| <ul> <li>Manage Credit Cards</li> </ul>                                            | Manage your contact<br>information, subscriptions and        | LOUIS CORDERO            | Edit User Info & Communication Preferences<br>Edit Login Info & Password |
| Manage Users                                                                       | loginy.                                                      | DONOTRIN YO OFFICION COM |                                                                          |
| Add New Users     Edit Active Users     Active/Inactive Users     Tiered Approvals | Assessmention Fields (Fields                                 | EDIT                     |                                                                          |
| <ul> <li>Procurement Card<br/>Registration</li> </ul>                              | Accounting Helds/Shipto                                      |                          |                                                                          |
|                                                                                    | Permissions View (#                                          |                          | Workflows/Approvals Vew B                                                |
| My Profile                                                                         |                                                              |                          |                                                                          |
| My Profile Overview     Select Ship To                                             | Custom Catalogs View (8)                                     |                          |                                                                          |
| Select Contacts     Select D TOP     Select P.O.     Select P.O.                   | Associations View R                                          |                          |                                                                          |

# YOUR LOGIN ID AND PASSWORD

You can change your password, security question, or security question answer by clicking on **My Account -> My Profile -> Overview** and then selecting the 'Edit Login Info & Lost Password' link. Passwords must be between 8-30 characters and contain at least one uppercase letter, at least one lowercase letter, and one number. Click on the 'Update' button to save any changes.

| Manage Account                                                                                                    | Account Settings                                                          |                                                                  |
|----------------------------------------------------------------------------------------------------|---------------------------------------------------------------------------|------------------------------------------------------------------|
| Manage Contacts     Manage Ship To     Manage Desktop     Manage PO Number     Manage Release     Manage Cost Center     Manage Credit Cards     Bulk Upload Credit Cards    | Login Name & Password Login Name PRDALLVSSU Current Password              | Update Security Question<br>Question<br>What was your first job? |
| Manage Users                                                                                                    |                                                                           | []                                                               |
| Add New Users     Edit Active Users     Active/Inactive Users     Tiered Approvals     Credit Card Groups     Procurement Card     Registration                              | New Password Confirm New Password                                         | Confirm Answer  Current Password                                 |
| My Profile                                                                                                    | Password Expires Never Expires                                            |                                                                  |
| My Profile Overview<br>Select Ship To<br>Select Contacts<br>Select Desktop<br>Select PO Number<br>Select Release<br>Select Cost Center<br>My Proxy Approver<br>Manane Quotes | Keep me logged in (Cookies must be enabled for auto login.) UPDATE CANCEL | UPDATE CANCEL                                                    |

# SELECT CONTACTS

If you need to change the contact before you place your order, you can select a different contact by choosing **My Account -> My Profile -> Select Contacts**. Select the right Contact for your order in the Select Contact screen and press the Select button at the bottom of the section.

To go back to **My Account**, click on the 'Return to my Account' link at the bottom of the page.

| Manage Account                                                                                                    | Select Contacts                                                            |                                                               |                       |
|----------------------------------------------------------------------------------------------------|----------------------------------------------------------------------------|---------------------------------------------------------------|-----------------------|
| Manage Contacts<br>Manage Ship To<br>Manage Desktop<br>Manage PO Number<br>Manage Release<br>Manage Cost Center                                 | Current Contact: CHAN<br>(316) 9<br>mehrol                                 | DAN T APP2<br>74-9879 Ext4765<br>traineetesh1@officedepot.com |                       |
| Manage Credit Cards     Bulk Upload Credit Cards                                                                                                | Contacts on Your Act                                                       | count                                                         |                       |
| Manage Users                                                                                                    | This list is a complete list of conta<br>To view other contacts enter sear | icts on your account.<br>ch criteria below                    |                       |
| Add New Users     Edit Active Users     Active/Inactive Users     Tiered Approvals     Credit Card Groups     Procurement Card     Beoletration | Search for a Contact By:                                                   | Last Name                                                     |                       |
| nigotatorii                                                                                                    |                                                                            |                                                               | Next Page 🕨           |
| y Profile                                                                                                    | Select Contact name                                                        | Email Address                                                 | Default Phone         |
| My Profile Overview                                                                                                    | UVJG NVHJOR                                                                | ECUTOCFAISA@OD.COM                                            | (766)222-2222Ext.2222 |
| Select Ship To                                                                                                    | CHANDAN APP2                                                               | MEHROTRA.NEETESH1@OFFICEDEPOT.COM                             | (516)974-9879Ext.4765 |
| Select Contacts                                                                                                    | VJTYOO RPDOGZ                                                              | ECUTOBIPBT/@OD.COM                                            | (111)111-1111         |
| <ul> <li>Select PO Number</li> </ul>                                                                                                    | KDNQWO TAAVKE                                                              | ECUTOJRUCC@OD.COM                                             | (111)111-1111         |
| Select Release     Select Cost Center                                                                                                    | OZXRUT YQJWGM                                                              | ECUTOKUFERV@OD.COM                                            | (111)121-2222         |
| <ul> <li>My Proxy Approver</li> </ul>                                                                                                    | AKSHAY LYRQZY                                                              | KM_BSD1@YOPMAILCOM                                            | (111)111-1111         |
| <ul> <li>Manage Quotes</li> </ul>                                                                                                    | MXQSEN GLWQDA                                                              | ECUTONUMORT@OD.COM                                            | (111)111-1111         |
|                                                                                                    | VSPYGY VUMDIKK                                                             | 5CUTDGKKDRU@OD.COM                                            | (111)111-1111         |
| Need Help?                                                                                                    | HRZLUZ YTHGZC                                                              | ECUTONFQWUW@OD.COM                                            | (111)111-1111         |
| · Email Assistance                                                                                                    | NNCLHO SCSSNV                                                              | ECUTOLPYMAA(@OD.COM                                           | (561)438-9727         |
| Phone Support                                                                                                    | YWXYCJ KIELUB                                                              | ECUTOZYCCOV@OD.COM                                            | (888)123-5555         |
| FAQs                                                                                                    | MLFYAO UNAQSQ                                                              | ECUTOKSMOVC@OD.COM                                            | (123)123-1234         |
| hat not available                                                                                                    | ZRQHTH XGWY/V                                                              | ECUTOPINCKWY@OD.COM                                           | (123)123+1234         |
|                                                                                                    | RNDQSO EIRQWX                                                              | ECUTODHRWEY@OD.COM                                            | (123)123-1234         |
|                                                                                                    | UMVRID NZQDMJ                                                              | ECUTOBJPPGN@OD.COM                                            | (123)123-1234         |
|                                                                                                    | VVXWKD MCYVOZ                                                              | ECUTOPHNSHW@OD.COM                                            | (123)123-1234         |
|                                                                                                    | XPIQKI HIXASX                                                              | ECUTOJAVWGA@OD.COM                                            | (111)111-1111         |
|                                                                                                    | TZD8TM MVXPJH                                                              | ECUTOSWALGO@OD.COM                                            | (123)123-1234Ext.123  |
|                                                                                                    | O PTTPCT BVGXYB                                                            | ECUTOJUMMZF@OD.COM                                            | (868)868-8888         |
|                                                                                                    | JBCJMO MLLRQT                                                              | ECUTORSUP2@OD.COM                                             | (453)345-7229Ext.8712 |

Office DEPOT OfficeMax

# SELECT A SHIP TO LOCATION

View your current and default 'Ship To' by choosing **My Account -> My Profile -> Select Ship To**. Depending your profile settings, you may be able to search for and select alternate 'Ship To's.' To go back to **My Account**, click on the 'Return to My Account' link at the bottom of the page.

| Manage Account                                                                                                    | Select                                        | a Sh                                           | ip To                                                                      |                  |                                                                                             |                 |       |            |      |
|----------------------------------------------------------------------------------------------------|-----------------------------------------------|------------------------------------------------|----------------------------------------------------------------------------|------------------|---------------------------------------------------------------------------------------------|-----------------|-------|------------|------|
| Manage Contacts     Manage Ship To     Manage Desktop     Manage PO Number     Manage Rolease     Manage Cost Center     Manage Cost Center     Manage Cost Center     Bulk Upload Credit Cards | Your Co<br>SEQ-2<br>YKM<br>2200 OL<br>SDASFAS | urrent !<br>D GERMA                            | Ship To:                                                                   |                  | Your Default Ship To<br>SEQ-2<br>YRM<br>2200 OLD GERMANTOW<br>SDASFASFA                     | n RD            |       |            |      |
| Manage Users                                                                                                    | FL                                            | BEACH                                          |                                                                            |                  | FL FL                                                                                       |                 |       |            |      |
| Add New Users     Edit Active Users     Active/Inactive Users     Tiered Approvals     Credit Card Groups     Procurement Card     Registration                                                 | 3344582<br>USA<br>Budget<br>Budget<br>Budget  | 23<br>Limit: N<br>Used: 54<br>Start:<br>End:   | /A<br>2.29                                                                 |                  | 334458223<br>USA<br>Budget Limit: N/A<br>Budget Used: 54229<br>Budget Start:<br>Budget End: |                 |       |            |      |
| My Profile                                                                                                    | Select                                        | t a Sh                                         | ip To by searchin                                                          | g or viewing t   | the entire list:                                                                            |                 |       |            |      |
| My Profile Overview<br>Select Ship To<br>Select Contacts<br>Select DetKtop<br>Select PO Number<br>Select Release<br>Select Cost Center<br>My Proxy Approver<br>Manage Quotes                    | To view<br>Search<br>Be<br>© Co               | other Shi<br>for a Sh<br>ginning \<br>ntaining | ip To enter search criteria be<br>i <b>lptos By:</b> Business Name<br>With | Iow:<br>SEARCH   | View only your Ship To Lie                                                                  |                 |       |            |      |
| Need Help?                                                                                                    |                                               |                                                | Debug To My Assess                                                         |                  |                                                                                             |                 |       | Next       | Page |
| Email Assistance     Phone Support     FAQs                                                                                                    | SELECT                                        | CAN                                            | Return to My Account                                                       | nt               |                                                                                             |                 |       | 🕑 tipa     | nd A |
| Chat not available                                                                                                    | Current                                       | Default                                        | ID                                                                         | Name             | Address                                                                                     | City            | State | Zip Code   |      |
|                                                                                                    | ٠                                             | ۰                                              | SEQ-2                                                                      | YKM              | 2200 OLD GERMANTOWN<br>RD<br>SDASFASFA                                                      | DEURAY<br>BEACH | FL.   | 33445-8223 | 6    |
|                                                                                                    | 0                                             | 0                                              | AABUV                                                                      | MHE123           | 6600 N MILITARY TRL<br>FDGDFGDG # 22000 #<br>22000                                          | EOCA RATON      | PL.   | 33496-2434 | 6    |
|                                                                                                    | 0                                             | 0                                              | FDKPS                                                                      | REA              | 2200 OLD GERMANTOWN<br>RD<br>DFS # 660 # 660                                                | DELRAY<br>BEACH | R.    | 33445-8223 | 8    |
|                                                                                                    | 0                                             | 0                                              | LQISC                                                                      | QJWYRYRY         | 6600 N MILITARY TRL<br>FLAT #3 # 22000 # 22000<br>#                                         | BOCA RATON      | FL.   | 33496-2434 | 6    |
|                                                                                                    | 0                                             | 0                                              | LYJUG                                                                      | KAD              | 6600 N MILITARY TRL<br>FLAT222 # 22000 # 22000                                              | BOCA RATON      | r.    | 33496-2434 | (    |
|                                                                                                    | 0                                             | 0                                              | TLWYZ                                                                      | TAT              | 6600 N MILITARY TRL<br>FLAT #2 # 22000 # 22000<br>#                                         | BOCA RATON      | r.    | 33496-2434 | (    |
|                                                                                                    | 0                                             | 0                                              | QVBPB                                                                      | NIIT TECHNOLGIES | 6600 N MILITARY TRL<br>FLAT #3 # 22000                                                      | BOCA RATON      | n     | 33496-2434 | (    |
|                                                                                                    | 0                                             | 0                                              | PHAXT23                                                                    | ANC              | 2200 OLD GERMANTOWN<br>RD<br>FLAT #2 # 660                                                  | DELRAY<br>BEACH | n     | 33445-8223 | (    |
|                                                                                                    | 0                                             |                                                | WORLD                                                                      | LST              | 2200 OLD GERMANTOWN<br>RD                                                                   | DELRAY          | R.    | 33445-8223 | (    |
|                                                                                                    | 0                                             | 0                                              | WR_ST_FEB01141418                                                          | MME              | 6600 N MILITARY TRL<br>FLAT #4                                                              | BOCA RATON      | R.    | 33496-2434 | (    |
|                                                                                                    | 0                                             | 0                                              | PAWANRES-EDIT                                                              | LPN              | 6600 N MILITARY TRL                                                                         | BOCA RATON      | R     | 33496-2434 | (    |
|                                                                                                    | 0                                             | 0                                              | 4MARCH_SHIPTOTETESTE                                                       | JGT              | RD                                                                                          | DELRAY<br>BEACH | R.    | 33445-6223 | 6    |
|                                                                                                    | 0                                             | 0                                              | NBSVV                                                                      | OMY              | 2200 OLD GERMANTOWN<br>RD                                                                   | DELRAY<br>BEACH | R     | 33445-8223 | 1    |
|                                                                                                    | 0                                             | 0                                              | MOUBA                                                                      | VMC              | 6600 N MILITARY TRL<br># 22000                                                              | BOCA RATON      | FL.   | 33496-2434 | 6    |
|                                                                                                    |                                               |                                                |                                                                            |                  |                                                                                             |                 |       |            |      |

Office DEPOT OfficeMax

# SELECT PO, COST CENTER, RELEASE AND/OR DESKTOP

Select the category you need by choosing **My Account -> My Profile** and clicking on the appropriate link. You can search and update the Current or Default settings, depending on your profile permissions.

**Please Note** | These fields can be customized or hidden at your company's request.

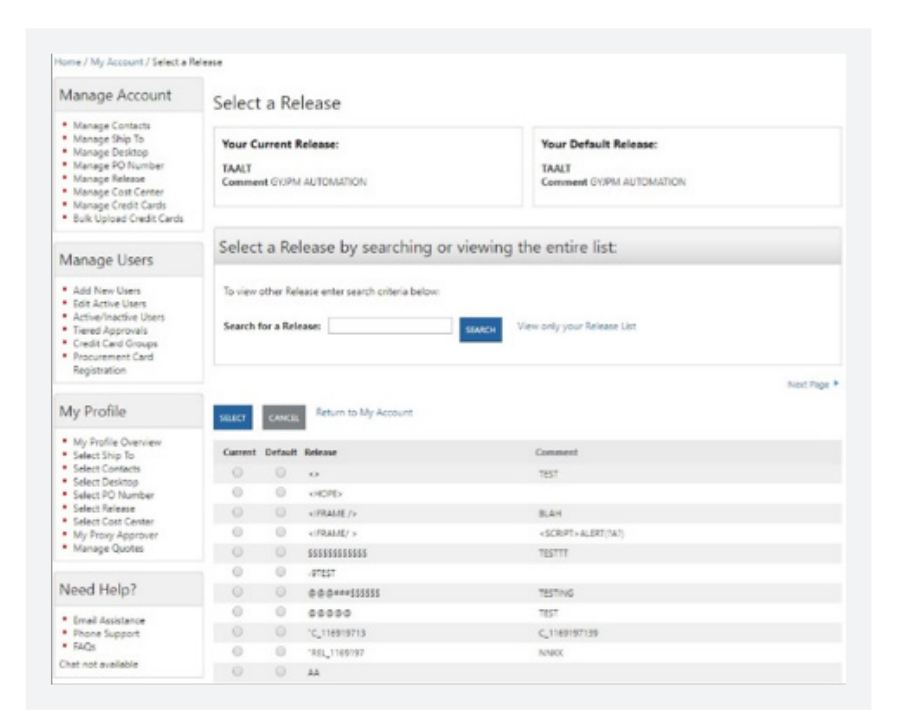

# PAYMENT INFORMATION

Depending on your account setup and profile permissions, you may be able to change your payment options by clicking **My Account -> My Profile -> Overview**. Select 'View' under the Payment section and then EDIT PAYMENT INFORMATION. Select the desired payment option and click the 'Update' button to save any changes.

To go back to **My Account**, click the 'Return to My Account' link at the bottom of the page.

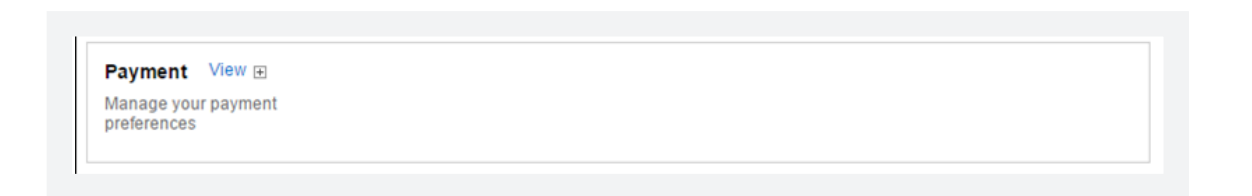

| Default payment method       Credit Card         Credit Card       Multi credit card - both self manage and group cards         At Checkout       Can use alternate credit card         MY CREDIT CARDS       Add credit card (         Nickname       Card       Expires       Private Card?         CD       VISA       11/0022       Set as default I Git! | Credit Card         Multi credit card - both self manage and group cards         Can use alternate credit card         Card       Expires         Private Card?         VISA       11/2032         Set as default   Edit   Delete | Default payment method       Credit Card         Multi credit card - both self manage and group cards         At Checkout       Can use alternate credit card         MY CREDIT CARDS         Nickname       Card         Expires       Private Card?         OD       VISA       11/2032         FWE4       Discovers       10/2037                                                                           | Permissions            |           |                 |                       |                                              |
|----------------------------------------------------------------------------------------------------|----------------------------------------------------------------------------------------------------|----------------------------------------------------------------------------------------------------|------------------------|-----------|-----------------|-----------------------|----------------------------------------------|
| Credit Card     Multi credit card - both self manage and group cards       At Checkout     Can use alternate credit card       MY CREDIT CARDS     Image: Add credit card (Card)       Nickname     Card     Expires       Private Card?     Set as default (Card)                                                                                            | Multi credit card - both self manage and group cards         Can use alternate credit card         Card       Expires         Private Card?         VISA       11/2032         Set as default   Edit   Delete                     | Credit Card     Multi credit card - both self manage and group cards       At Checkout     Can use alternate credit card       MY CREDIT CARDS        • Add credit card (10 max       • Add credit card (10 max       • Card       • Expires        Nickname     Card       • Expires        CD     VISA       11/2032       Set as default   Edit   Delete       FWE4        • Set as default   Edit   Delete | Default payment method | Credit Ca | rd              |                       |                                              |
| At Checkout Can use alternate credit card MY CREDIT CARDS Nickname Card Expires Private Card? CD VISA 11/0022 Set as default I Git!                                                                                                    | Can use alternate credit card         Card       Expires         Private Card?         VISA       11/2032         Set as default   Edit   Delete                                                                                  | At Checkout Can use alternate credit card  MY CREDIT CARDS  Nickname Card Expires Private Card?  CD VISA 11/2032 Set as default   Edit   Delete  FWE4 DESCREPT 10/2037 Set as default   Edit   Delete                                                                                                    | Credit Card            | Multi cre | dit card - both | self manage and group | cards                                        |
| MY CREDIT CARDS Nickname Card Expires Private Card? CD VISA 11/0022 Set as default I Gdit I                                                                                                    | Card     Expires     Private Card?       VISA     11/2032     Set as default   Edit   Delete                                                                                                    | MY CREDIT CARDS       Add credit card (10 max         Nickname       Card       Expires       Private Card?         CD       VISA       11/2032       Set as default   Edit   Delete         FWE4       DESCEPT       10/2037       Set as default   Edit   Delete                                                                                                    | At Checkout            | Can use a | lternate credi  | t card                |                                              |
| Nickname         Card         Expires         Private Card?           CD         VISA         11 (223)         Sature default I Gall                                                                                                    | Card Expires Private Card? VISA 11/2032 Set as default   Edit   Delete                                                                                                    | Nickname         Card         Expires         Private Card?           CD         VISA         11/2032         Set as default   Edit   Delete           FWE4         PISCEVER         10/2037         Set as default   Edit   Delete                                                                                                    | MY CREDIT CARDS        |           |                 |                       | <b>•</b> • • • • • • • • • • • • • • • • • • |
|                                                                                                    | VISA 11/2032 Set as default   Edit   Delete                                                                                                    | CD     VISA     11/2032     Set as default   Edit   Delete       FWE4     DISCUPPION     10/2037     Set as default   Edit   Delete                                                                                                    | Nickname               | Card      | Expires         | Private Card?         | Add credit card (10 max.                     |
| Set as default   Edit                                                                                                    |                                                                                                    | FWE4 DISCOVER 10/2037 Set as default   Edit   Delete                                                                                                    | CD                     | VISA      | 11/2032         |                       | Set as default   Edit   Delete               |
| FWE4 10/2037 Set as default   Edit                                                                                                    | 10/2037 Set as default   Edit   Delete                                                                                                    |                                                                                                    | FWE4                   | DISCOVER  | 10/2037         |                       | Set as default   Edit   Delete               |
| SHARED GROUP CREDIT CARDS<br>No groups exist.                                                                                                    |                                                                                                    |                                                                                                    |                        |           |                 |                       |                                              |

# PROXY APPROVER INFO

If you approve Workflow orders, you may select a Proxy Approver to approve orders while you are out.

Choose a Proxy Approver by clicking on 'My Proxy Approver' in the My Profile box. You can search by the Proxy Approver's user id or name or you may select from a list of all Proxy Approvers in the system.

Once selected, click the 'Active' radio button to begin sending Order Approval e-mails to your Proxy Approver (you will still receive your approval emails while your proxy is active). Stop Order Approval emails from going to your Proxy Approver by clicking on the 'Inactive' radio button. Click on the 'Update' button to save changes.

**Please Note** | Before choosing a Proxy Approver, make sure that the user can View all Orders and will be available for order approvals. To go back to **My Account**, click on the 'Return to My Account' link at the bottom of the page.

| Edit Proxy Approver (Wor                                                                          | kflow Approvers Only)                                                                                              |                                                                                   |
|---------------------------------------------------------------------------------------------------|----------------------------------------------------------------------------------------------------|-----------------------------------------------------------------------------------|
| Please be sure of the following crite                                                             | ria:                                                                                                    |                                                                                   |
| 1) The proxy approver must have permiss                                                           | ions to "View All Orders". Contact your super user or account rep                                                  | presentative to make sure.                                                        |
| 2) The selected proxy approver has not be                                                         | een assigned a proxy approver.                                                                                     |                                                                                   |
| Your Account: PRDALLVSSU                                                                          |                                                                                                    |                                                                                   |
| Your Proxy Approver: A@YOPMAIL.C                                                                  | DM                                                                                                    |                                                                                   |
| Status: O Active (away                                                                            | from office)   Inactive                                                                                            |                                                                                   |
| Search by: User Id V                                                                              | SEARCH                                                                                                    |                                                                                   |
|                                                                                                   |                                                                                                    |                                                                                   |
|                                                                                                   |                                                                                                    | Next Page                                                                         |
| User ID                                                                                           | User Name                                                                                                    | Next Page 1<br>Select                                                             |
| User ID<br>A@YOPMAIL.COM                                                                          | User Name<br>USER01 TEST                                                                                           | Next Page 1<br>Select<br>Select                                                   |
| User ID<br>N⊜YOPMAIL.COM<br>AAAXGULA                                                              | User Name<br>USEROI TEST<br>SWETATESTR TEST                                                                        | Next Page J<br>Select<br>Select<br>Select                                         |
| User ID<br>A⊜YOPMAIL.COM<br>AAAXGULA<br>AAAXGULAFGHUGUGUTU                                        | User Name<br>USER01 TEST<br>SWETATESTR TEST<br>PREET TEST                                                          | Next Page 1<br>Select<br>Select<br>Select<br>Select                               |
| User ID<br>A@YOPMAIL.COM<br>AAAXGULA<br>AAAXGULAFGHUGUGUTU<br>AAPFGLO                             | User Name<br>USEROI TEST<br>SWETATESTR TEST<br>PREET TEST<br>FOSTER TESTER                                         | Next Page 1<br>Select<br>Select<br>Select<br>Select<br>Select                     |
| User ID<br>A®YOPMAIL.COM<br>AAAXGULA<br>AAAXGULAFGHUGUGUTU<br>AAPFGLO<br>AB_ORIGINATOR            | User Name<br>USEROI TEST<br>SWETATESTR TEST<br>PREET TEST<br>FOSTER TESTER<br>TESTER65586HHHH12 MCTEST             | Next Page 1<br>Select<br>Select<br>Select<br>Select<br>Select<br>Select           |
| User ID<br>A@YOPMAILCOM<br>AAAXGULA<br>AAAXGULAFGHUGUGUTU<br>AAPFGLO<br>AB_ORIGINATOR<br>ABCORIRI | User Name<br>USEROI TEST<br>SWETATESTR TEST<br>PREET TEST<br>FOSTER TESTER<br>TESTER65586HHHH12 MCTEST<br>RIYA PRA | Next Page 1<br>Select<br>Select<br>Select<br>Select<br>Select<br>Select<br>Select |

# Chapter 6 | Other Features

# **ONLINE REPORTING**

'Online Reporting' provides the ability to review your account's spending patterns, identify savings opportunities, pay invoices and request proof of delivery.

You can manage and control your company's office supplies spending simply and effectively by clicking on 'Online Reporting' from the drop-down list of the My Account tab or in the left navigation of the My Account page.

Office My Account 🔹 Search Products • Services • 1 Ord > Manage Account Dashboard > My Profile Bill Management Orders > View Budget "Tired of tiny, e EcoTank My Lists RIDICUL Online Reporting > Order By Item Home / Online Usage Reporting **Online Reporting** Our upgraded systems give you more options to manage your Office questions please contact our Technical Support Desk at 800.269.6888 Office Depot Manage Account Manage Contacts
 Manage Ship To
 Manage Desktop
 Manage Po Number
 Manage Release
 Manage Cost Center
 Manage Credit Cards
 Bulk Upload Credit Cards Bill Management Dashboard Review spending patterns with at-a-glance charts and gi I Identify savings opportunities and office supply benchm
 Gain insights to online user activity and behavior
 Download data into Microsoft Excel to perform addition Review account details
 Pay invoices online
 Initiate invoice disputes Obtain copies of invoices
 Request Proof of delivery analysis Note: Allow 20 minutes for password changes to take effect. Allow 24 hours for new customer access. Dashboard Manage Users Add New Users
 Edit Active Users
 Active/Inactive Users
 Tiered Approvals
 Credit Card Groups
 Procurement Card Bill Management How To use Bill Management Registration

**Please Note** | Not all users have access to Online Reporting.

# **BUDGET TRACKING**

Budget tracking enables customers to track and manage budgets in real time. Budgets can be created at the Cost Center, PO and Ship To levels.

The budget feature provides budget administration and tracking ability, flexibility and a graphical 'Budget Indicator' that provides end users with an 'at-a-glance' status of their current budget.

As orders are placed using Cost Centers, PO Numbers or Ship To's that have a budget limit set, each order's dollar total is debited from the budget, which provides running total of the 'Used' budget amount. When the budget limit has been reached, users who are not flagged to 'Override Restrictions' will receive an error message when attempting to place an order that will exceed their budget limit (Users who are flagged to override restrictions can exceed dollar limits and order 'Restricted Items' – see Chapter 7: User Profiles / Permissions).

A 'Budget Alert' email can be sent to up to three users when the remaining balance on a budget falls below the threshold specified in the budget.

| Budget          |         |                                             |  |
|-----------------|---------|---------------------------------------------|--|
| Budget Limit:   | \$ 0.00 |                                             |  |
| Used:           | \$0.00  | Reset to Zero                               |  |
| Start:          |         | (mm/dd/yyyy)                                |  |
| End:            |         | (mm/dd/yyyy) Dates beyond 2039 are invalid. |  |
| Email Alert     |         |                                             |  |
| Sand alart when |         |                                             |  |

# **CREATING A BUDGET**

Depending on account setup and profile permissions, users may be able to create and manage budgets on Cost Centers, PO Numbers, and Ship To's.

To create a budget, click on My Account and on the next page click either Manage Ship To, Manage Cost Center or Manage PO in the 'Manage Account' box. Either select an existing Ship To, Cost Center or PO to add a budget to, or create a new Ship To, Cost Center or PO and add a budget to it at the same time. Enter a 'Budget Limit' and if desired enter a 'Start Date,' 'End Date' and an 'Email Alert' percentage.

- The Budget Limit is the maximum amount that can be spent against the budget.
- The Start Date is the earliest date that the budget can be used on an order.
- The End Date is the last date that the budget can be used on an order.
- The alert percentage is the percentage of remaining budget at which an 'Alert' email would be sent. Up to three users can be selected to receive the 'Alert' email.

Enter the desired values, then click 'UPDATE' to save the changes.

# **BUDGET INDICATOR**

The budget indicator is displayed in the header above the Search Box, on the 'Select PO,' 'Select Cost Center' and 'Select Ship To' pages and on the Order Detail page for workflow (approval) orders.

Accounts that wish to use the Graphical Budget Indicator can have their account flagged to display it for one of the following budgets: PO, Cost Center or Ship To.

When the Budget Indicator is turned on for an account, individual users can then be flagged to either view the budget indicator or hide it from their view.

Whether the Budget Indicator is turned on or off for an account or user does not affect the budget tracking feature, it simply either shows the graphical budget indicator or hides it from view.

The Budget indicator is displayed under your account number in the task pane to the right. If all of the available budget has been used it will be displayed with zero budget available. If the budget has been exceeded a negative budget value will be displayed.

| Products • Services • My | Account • Search |                                                  |                  |                   |                  |                      | 🎐 Q 🛛 🛱 🌀 + \$288.30 (Est |
|--------------------------|------------------|--------------------------------------------------|------------------|-------------------|------------------|----------------------|---------------------------|
| 1 Orders                 | 📰 Order By Item  | $\widehat{\mathbb{L}}_{\odot}^{*}$ Shopping List | 🖓 Bulletin Board | 🖺 My Files        | 🎝 Brand Identity | C Subscription Manag | jer                       |
| _                        |                  |                                                  |                  |                   |                  |                      | Welcome Chandan           |
|                          |                  | 3M                                               |                  |                   |                  |                      | Account: 31218200         |
|                          |                  | Easy Trap Duster                                 |                  | Scotch (lov Coop) | new way to ship! |                      | Budget \$989.57           |

# CREDIT CARD PERMISSIONS USER SETUP

Individual BSD users can be flagged to use one of the following credit card options by sending a request to their Office Depot Account Manager or on the business.officedepot.com website by Super Users:

- Single Credit Card
- Multiple Self-Managed Credit Cards
- Assigned Credit Card Groups

# SINGLE CREDIT CARD

The 'Single Credit Card' feature allows users to have a single credit card defaulted in their web user profile which eliminates the need for the user to manually enter the credit card while placing orders. Users who have a single default card can also be restricted to using only their default card.

# MULTIPLE SELF-MANAGED CREDIT CARDS

The Multiple Self-Managed Credit Cards feature provides users with the ability to self-manage multiple credit cards on the business.officedepot.com website.

Users can store up to 10 credit cards and create a 'nickname' (or alias) for each credit card to assist in managing their cards and selecting a card while placing orders.

# ASSIGNED CREDIT CARD GROUPS

The Credit Card Groups feature provides Super Users with the ability to add credit cards to the account, create credit card groups and add credit cards to the groups and then assign the credit card groups to specific users. The credit cards on the user's assigned card groups are available for the user to select on the checkout page when placing orders.

Super Users can also add credit cards to groups that were added by other users and are not marked as 'Private.'

| Manage Account                                                                                                    | Procureme                                                                                                    | nt Card Registr                                                                                                    | ation                                                                                                    |
|----------------------------------------------------------------------------------------------------|----------------------------------------------------------------------------------------------------|----------------------------------------------------------------------------------------------------|----------------------------------------------------------------------------------------------------|
| Manage Contacts     Manage Ship To     Manage Desktop     Manage PO Number     Manage Release     Manage Cost Center     Manage Credit Cards     Bulk Upload Credit Cards | To receive your co<br>contract account. 1<br>Please allow 2 bus<br>If you have any qu<br>* At least one credit             | ntract pricing at any Office<br>This will ensure that you rea<br>iness days to process your<br>estions concerning your cu<br>card number is required. | Depot store within the United States, you must first associate your credit card with your<br>seive the best price, either your contract price or the store sale price, whichever is lower.<br>request.<br>rrent Procurement Card settings, please contact your Account Representative. |
| Manage Users                                                                                                    | Account Number:                                                                                                    | 31218200                                                                                                    |                                                                                                    |
| Add New Users     Edit Active Users     Active/Inactive Users     Tiered Approvals     Credit Card Groups     Procurement Card     Registration                           | Credit Card 2:<br>Credit Card 3:<br>Credit Card 4:<br>Credit Card 5:<br>Credit Card 5:<br>Credit Card 6:<br>Credit Card 7: |                                                                                                    |                                                                                                    |
| My Profile                                                                                                    | Credit Card 8:<br>Credit Card 9:                                                                                           |                                                                                                    |                                                                                                    |
| My Profile Overview     Select Ship To     Select Contacts     Select Desktop     Select PO Number     Select Release     Select Cost Center     Mw Renye Approver        | Credit Card 10:                                                                                                    | Add More<br>Please note that coupons<br>Card.                                                                                                    | Credit Cards<br>are not applicable when using your Procurement                                                                                                    |
| Select Release     Select Cost Center     My Proxy Approver     Manage Quotes                                                                                             | Go to My Account                                                                                                    | SUBMIT                                                                                                    |                                                                                                    |

# PROCUREMENT CARD

Procurement Cards can be registered by a Super User so that customers to shop in our retail stores to get their company's discount. In addition, the company gets the credit for the spend and it will appear under the dashboard under 'Store Spend.' A Procurement Card is a personal or company credit card that you can associate with your Office Depot account. It allows you to receive the lower of the retail store price or your custom business account pricing when you shop in our retail stores.

# PROCUREMENT CARD REGISTRATION

Your Super User can access the Procurement Card under the Manage User Section.

To receive your contract pricing at any Office Depot store within the United States, you must first associate your credit card with your contract account. This will ensure that you receive the best price, either your contract price or the store sale price, whichever is lower.

Please allow two business days to process your request.

# STORE PURCHASING CARD

When you shop in any Office Depot<sup>®</sup> or OfficeMax<sup>®</sup> store using your Store Purchasing Card, you get your custom business account pricing or the in-store price, whichever is lower. You may pay by cash, check, credit card or account billing (if you have account billing on your business account).

**Please Note** Your profile must be enabled first before you can apply for a Store Purchasing Card.

# STORE PURCHASING CARD APPLICATION

To apply for a Store Purchasing Card, simply click on the 'Store Purchasing Card' link under 'My Profile.'

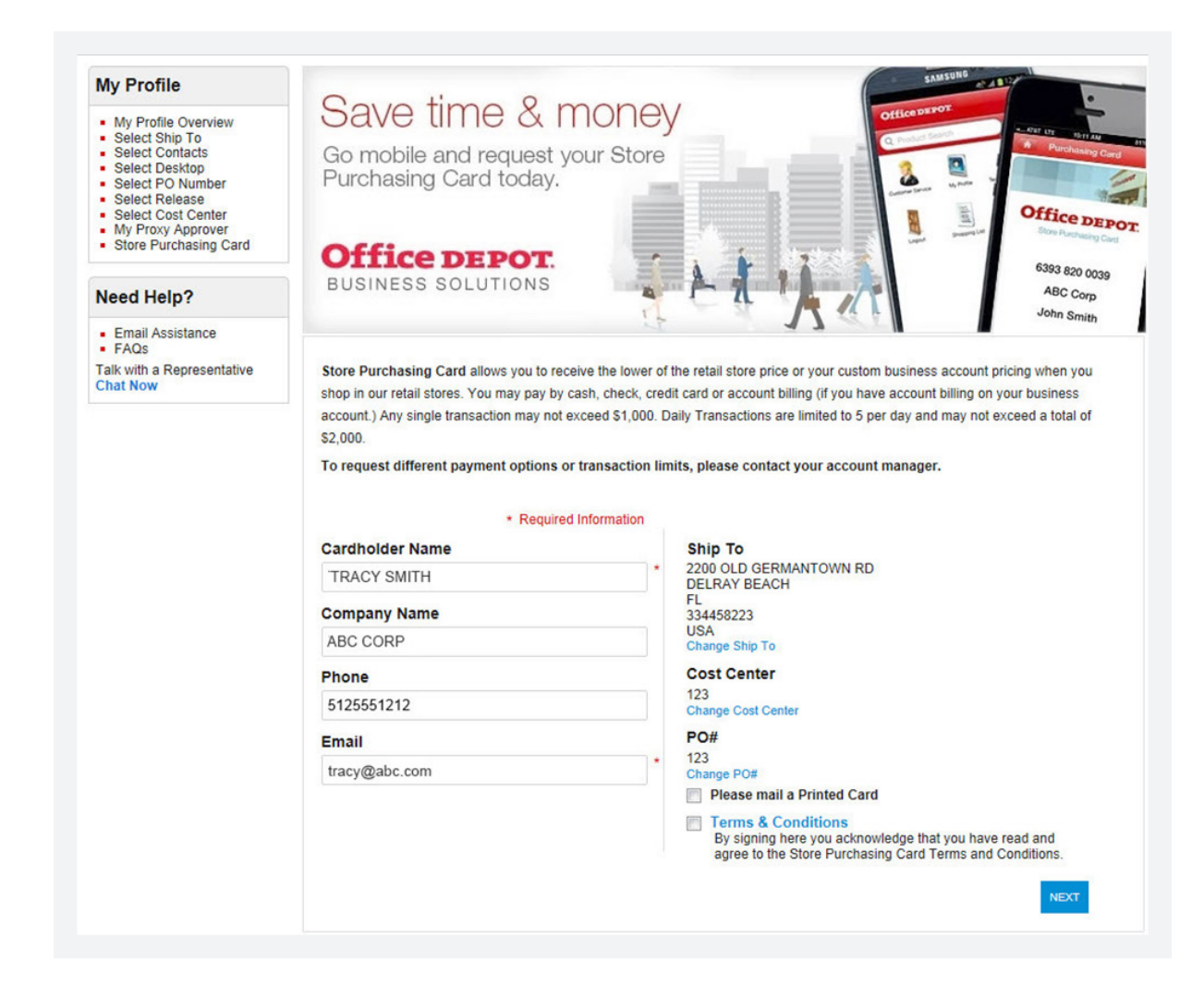

# Chapter 7 | User Profiles (Super Users Only)

A Super User is a user with the ability to maintain user and account settings online.

A Super User can Setup New Users, Manage Existing Users , Manage Ship To locations , Manage Accounting Fields (Cost Centers, PO's, Release and Desktop), and Contacts on the account. To start managing user accounts, simply go to the **My Account and then Manage Account** at the top of the page.

| Manage Account                                                                                                    | My Account                                                                       |                   |                |              |                                                   |                                                              |
|----------------------------------------------------------------------------------------------------|----------------------------------------------------------------------------------|-------------------|----------------|--------------|---------------------------------------------------|--------------------------------------------------------------|
| <ul> <li>Manage Contacts</li> <li>Manage Ship To</li> </ul>                                                                                                    | Create and store your information                                                | on for easy acces | 5.             |              |                                                   |                                                              |
| Manage Desktop<br>Manage PO Number                                                                                                    | Order Tracking                                                                   |                   |                |              |                                                   |                                                              |
| Manage Release<br>Manage Cost Center<br>Manage Credit Cards<br>Bulk Upload Credit Cards                                                                           | My Recent Orders                                                                 | Search By:        | Order Number 🔻 |              |                                                   | Future Orders                                                |
|                                                                                                    | 401657138-001 11/11/2019<br>401632294-001 11/11/2019<br>401285808-001 11/10/2019 | Status:           | ALL            | ▼<br>To:     |                                                   | This feature has been<br>designed to allow you to place      |
| Manage Users                                                                                                    | VIEW ALL                                                                         | Date Range:       |                |              |                                                   | your orders now for future<br>delivery. This should only be  |
| Add New Users<br>Edit Active Users                                                                                                    | Orders Pending                                                                   | Dollar Bange      | Min:           | Max:         |                                                   | delivered in no less than 21<br>days and no greater than 180 |
| Active/Inactive Users<br>Tiered Approvals<br>Credit Card Groups<br>Procurement Card<br>Registration                                                               | Approval<br>401955146-001 11/12/2019<br>396279944-001 10/29/2019                 | Approver:         | SEARCH ORDERS  | Select       | Approver                                          | days.<br>▶ Go to Future Orders                               |
| My Profile                                                                                                    | VIEWALL<br>My Shopping Lists                                                     |                   |                |              |                                                   |                                                              |
| Select Ship To<br>Select Contacts<br>Select Desktop<br>Select PO Number                                                                                           | Shopping Lists help you keep<br>track of items you purchase on                   |                   |                |              |                                                   |                                                              |
|                                                                                                    | a regular basis and can be set<br>with reminders so you will neve                | 3452435           | •              | List Name: * |                                                   |                                                              |
| Select Release<br>Select Cost Center                                                                                                    | How to use and create lists                                                      | VIEW LIST         |                | Туре:        | <ul> <li>Company-</li> <li>Personal Li</li> </ul> | Wide                                                         |
| Select Release<br>Select Cost Center<br>My Proxy Approver<br>Manage Quotes                                                                                        | Set up reminders for yourself                                                    |                   |                |              |                                                   |                                                              |
| Select Release<br>Select Cost Center<br>My Proxy Approver<br>Manage Quotes                                                                                        | Set up reminders for yourself                                                    |                   |                |              | CREATE LIST                                       |                                                              |
| Select Release Select Cost Center My Proxy Approver Manage Quotes Online Reporting Our new Online Reporting gives you more options for managing your Office Depot | Set up reminders for yourself                                                    |                   |                |              | CREATE LIST                                       |                                                              |

# ADD NEW USERS

Once you are on the **My Account** page, you can add a new user to the account by clicking the 'Add New User' link in the **Manage Users** box.

| Manage Account                                                                                                    | Add New User                                                                                                    |                      |
|----------------------------------------------------------------------------------------------------|----------------------------------------------------------------------------------------------------|----------------------|
| Manage Contacts<br>Manage Ship To<br>Manage Deskton                                                                                                    | Account Number: 31218200                                                                                                    | Return to My Account |
| Manage PO Number<br>Manage Release<br>Manage Cost Center                                                                                                    | Login Settings                                                                                                    |                      |
| Manage Credit Cards<br>Bulk Upload Credit Cards                                                                                                    | * Indicates required field * Login Name: Must be at least 6 characters                                                                              |                      |
| lanage Users                                                                                                    | Password Expiration: Every 90 Days ▼                                                                                                    |                      |
| Add New Users<br>Edit Active Users<br>Active/Inactive Users<br>Tiered Approvals<br>Credit Card Groups<br>Procurement Card<br>Registration                                    | rew Password     Confirm Password:     Reset Password:     Immediately     Send an email notification to this     user with their Login credentials |                      |
| ly Profile                                                                                                    | User Information                                                                                                    |                      |
| My Profile Overview<br>Select Ship To<br>Select Contacts<br>Select Desktop<br>Select PO Number<br>Select Rolwase<br>Select Cost Center<br>My Proxy Approver<br>Manage Quotes |                                                                                                    |                      |
| eed Help?                                                                                                    | Fax: ()                                                                                                    |                      |
|                                                                                                    |                                                                                                    |                      |

# LOGIN SETTINGS

Enter the login name and password for the new user. You can also select the frequency at which the user's password expires and choose whether to send the new user an email with their login credentials (selected by default).

**Please Note** | Login names must be unique with regards to all other Office Depot users and must be unique from any other login user on the website. Passwords must be a minimum of 8 and a maximum of 30 alphanumeric characters and must contain at least: one capital letter, one number and one lower case letter.

#### USER INFORMATION

Enter the name, phone number and email address of the new user. You can choose to have the user's email confirmations sent in either HTML or text format by using the drop-down selection box.

### PAYMENT INFORMATION

Select the preferred method of payment for the user. If you choose 'Credit Card' you can preset the user's credit card number or allow the user to use different cards (See CREDIT CARD PERMISSIONS USER SETUP'). If Account Billing is used, selecting 'Change Payment Type' allows the user to use Account Billing and/or a credit card for any order. (Selecting 'Account Billing' in the Preset Type field, will result in Account Billing, but can be changed to credit card.)

**Please Note** Your account must be setup for Account Billing to be able to setup users with Account Billing.

| efault navment method | Credit Card                   |   |                                                                                                |
|-----------------------|-------------------------------|---|------------------------------------------------------------------------------------------------|
| Credit Card           | Single credit card            | • | For your security, you will have the option to save<br>a default credit card on the next page. |
| At Checkout           | Can use alternate credit card |   | Can not use alternate credit card                                                              |

#### PERMISSIONS

You can set default values and permissions for a user by selecting the appropriate permissions from the dropdown menus and clicking on the 'View List' link next to the default fields to populate a specific entry. Under the Order section you can determine if the user can Query (view other user's orders), or Modify orders. To give this new user the ability to add and edit users, Ship To's, PO Numbers, Cost Centers, etc., check the box that says 'Click here to make this user a Super User.'

- Select whether the user can Place and release Orders or Place Orders on Hold Only (the order will go to their approval if setup with an approver).
- Select whether the user can override dollar limits and order restricted items (items determined by your company to be 'restricted' or non-orderable) by choosing from: Cannot Override Restrictions, Can Override Restrictions with Approval, or Can Override All Restrictions. If 'Can Override Restrictions with Approval,' is selected, any orders the user places that contain restricted items or exceed dollar limits will be placed on hold pending approval. An email will be sent to the Single Approver e-mail address (see WORKFLOWS/APPROVALS).
- Set spending limits for the user under Dollar Limits.

Once you have filled out all required fields, setup the user's order approval flow in the 'Workflows/ Approvals' section (if needed), or click on the 'Create User' button at the bottom of the page.

**Please Note** | It is not recommended to have more than two or three Super Users on an account.

# WORKFLOWS/APPROVALS

Determine the appropriate order permissions for this user:

#### 1. Workflow Template:

If the user will be on a Tiered Approval, you can use an existing workflow template (if appropriate for the user) or you can create a new workflow template for the user. (For more information on creating workflow templates, please see the section on Tiered Approvals). Enter the template name in the field next to 'Enter a Workflow Template:' or click the 'Select' link to choose from the list of existing workflow templates.

# 2. Assign a Single Approver:

Enter the email address of the approver responsible for releasing this user's orders and choose the appropriate option in the 'Approver Email Format:' dropdown list as needed.

**Please Note** | For the approver to release or cancel orders from the approval email, the 'HTML' format must be selected. Also, The approver will need access to the same Ship tos and Account Fields as the user in order to be able to view the order to approve it.

Once you have entered a workflow template or assigned a single approver, click the 'Create User' button at the bottom of the page.

| * Required Information |                                                                                                    |                                                                       |                                        |
|------------------------|----------------------------------------------------------------------------------------------------|-----------------------------------------------------------------------|----------------------------------------|
| Super User             | <ul> <li>Click here to make this user a Super User.</li> <li>categories below regardless of settings chosen</li> </ul> | Note: Super Users are granted t<br>in this section, What is a Super U | he highest permissions in all<br>Jser? |
| * Shipping Addresses:  | Please make a selection 🔻                                                                                              | * Set Default:                                                        | view list create                       |
| * PO Number            | Please make a selection 🔻                                                                                              | Set Default:                                                          | view list create                       |
| * Release              | Please make a selection 🔻                                                                                              | Set Default:                                                          | view list create                       |
| * Cost Center          | Please make a selection 🔻                                                                                              | Set Default:                                                          | view list create                       |
| Reporting:             | No Reporting                                                                                                    |                                                                       |                                        |
| Orders:                | Query Any Placed Orders                                                                                                |                                                                       |                                        |
|                        | Modify Placed Orders                                                                                                   |                                                                       |                                        |
|                        | Can Place and Release Orders                                                                                           |                                                                       |                                        |
|                        | Cannot Place Store Pickup Orders                                                                                       |                                                                       |                                        |
|                        | Cannot override restrictions                                                                                           | View Restriction Types                                                |                                        |
|                        | Don't forget to set defaults for restricted permi                                                                      | ssions                                                                |                                        |
| Dollar Limits:         | Per Unit Price: 0.00                                                                                                   |                                                                       |                                        |
|                        | Per Extended Line Item: 0.00                                                                                           |                                                                       |                                        |
|                        | Per Order: 0.00                                                                                                    |                                                                       |                                        |
| Store Purchasing Card  | Allow user to request mobile Store Purchasi                                                                            | ng Card                                                               |                                        |
| Quote                  | Enable Quote                                                                                                    |                                                                       |                                        |
| ShipTo Budgets         | Can manage ShipTo budgets (j)                                                                                          |                                                                       |                                        |
| Display Budget         | Graph                                                                                                    |                                                                       |                                        |
| BSD Login Method       | SSO&BSD                                                                                                    |                                                                       |                                        |
| SSO User ID            |                                                                                                    |                                                                       |                                        |

Office DEPOT OfficeMax

# EDITING USER PROFILES

To make modifications to existing user profiles, select 'Edit Active Users' under 'Manage Users'.

# SELECT A USER TO EDIT

Type the first few characters of a user name and click 'Search' or select from the list below. You can search by user ID, first name or last name by typing just the first few characters or by typing the entire user ID or name. Click on a user ID to modify a user's profile. Click on 'View +' next to the settings you need to update. Once you have made your modifications, click the 'Update' button to save your changes and go back to the user's 'Profile Overview Page.'

| User Id: APPROVER30MAY                                                                           | (                                                                                                    |                                                                                  |  |
|--------------------------------------------------------------------------------------------------|----------------------------------------------------------------------------------------------------|----------------------------------------------------------------------------------|--|
| Selected User Settings<br>Manage this user's contact<br>information, subscriptions and<br>logins | KGUEUL CQATGQ<br>(884)854-5455<br>ECUTOUGQVRD@OD.COM<br>EDIT CONTACT INFORMATION                                       | Subscriptions & Settings<br>Email Preferences<br>Subscriptions<br>Login Settings |  |
| Accounting Fields/Shipto                                                                         | View 臣                                                                                                    |                                                                                  |  |
| Permissions View 🗉                                                                               |                                                                                                    | Workflows/Approvals View                                                         |  |
| Custom Catalogs View 🕀                                                                           |                                                                                                    |                                                                                  |  |
| Associations View 🕈                                                                              |                                                                                                    |                                                                                  |  |
| Payment View 🕀                                                                                   |                                                                                                    |                                                                                  |  |
| Manage this user's payment<br>preferences                                                        |                                                                                                    |                                                                                  |  |
| Default Store                                                                                    | 000                                                                                                    |                                                                                  |  |
| Manage your default store<br>location                                                            | Office DEPOT:<br>14539 SOUTH MILITARY TRAIL<br>DELRAY BEACH, FL, 33484<br>Store #597   561-498-1335<br>CHANGE LOCATION |                                                                                  |  |

#### **RESET PASSWORD**

Click 'Login Settings' on the right side of the page (under 'Subscriptions & Settings') and enter a new password in the New Password and Confirm Password fields.

Once you have reset the password, click on the 'Update' button at the right of the page. This will take you back to the user's Profile Overview page.

| ogin Settings            | S                                |  |
|--------------------------|----------------------------------|--|
| * Indicates required fie | eld                              |  |
| * Login Name:            | APPROVER30MAY                    |  |
| Password Expiration:     | Every 90 Days 🔻                  |  |
| * New Password           |                                  |  |
| * Confirm Password:      |                                  |  |
|                          | Retype your password             |  |
| Reset Password:          | Immediately     After Expiration |  |

# ACTIVE/INACTIVE USERS

Click on the Active/Inactive Users link from **Manage Users** to review all active and inactive users. If a user is Active, a checkmark will appear in the 'Active' checkbox. To make a user inactive, remove the checkmark from the 'Active' checkbox and click on the 'Update' button at the bottom of the page.

| Manage Account                                                                                                | Active             | /Inactive Users                                           |                                           |
|----------------------------------------------------------------------------------------------------|--------------------|-----------------------------------------------------------|-------------------------------------------|
| <ul> <li>Manage Contacts</li> <li>Manage Ship To</li> <li>Manage Desktop</li> <li>Manage PO Number</li> </ul> | User               | for This Account                                          |                                           |
| Manage Release<br>Manage Cost Center<br>Manage Credit Cards<br>Bulk Upload Credit Cards                       | Activate<br>Search | or deactivate a user from this list below by checking the | e corresponding box and selecting Update. |
| Manage Users                                                                                                  | Result             | t 1 - 25 of 9664                                          | 1 2 3 4 5 6 Next ▶ Last                   |
| <ul> <li>Add New Users</li> <li>Edit Active Users</li> </ul>                                                  | Active             | User                                                      | User Id                                   |
| Active/Inactive Users                                                                                         |                    | USER01 TEST                                               | A@YOPMAIL.COM                             |
| Credit Card Groups                                                                                            |                    | SWETATESTR TEST                                           | AAAXGULA                                  |
| <ul> <li>Procurement Card</li> <li>Pagistration</li> </ul>                                                    |                    | PREET TEST                                                | AAAXGULAFGHUGUGUTU                        |
| Registration                                                                                                  |                    | FOSTER TESTER                                             | AAPFGLO                                   |
| My Profile                                                                                                    |                    | TESTER65586HHHH12 MCTEST                                  | AB_ORIGINATOR                             |
| viy Frome                                                                                                    |                    | RIYA PRA                                                  | ABCDRIRI                                  |
| My Profile Overview                                                                                           |                    | TESTER TESTER                                             | ADLHLFWW                                  |
| Select Ship To<br>Select Contacts                                                                             |                    | AD TESTING                                                | ADTEST123                                 |
| Select Desktop                                                                                                |                    | TESTER TESTER                                             | ADUDSLAU                                  |
| Select Release                                                                                                |                    | TESTER TESTER                                             | AEEVOX6                                   |
| <ul> <li>Select Cost Center</li> <li>My Proxy Approver</li> </ul>                                             |                    | TESTER TESTER                                             | AEFKJ5I                                   |
| . Manage Output                                                                                               |                    | AVUSH KUMAR                                               | APPROD2818                                |

# **DELETING USER PROFILES**

To delete a User Profile, you must take a few steps. First, locate the User Name you wish to delete. For example, if the User Name is John Doe, open John Doe's profile under 'Edit Active Users' and change his first and last name to DELETE.

Next step is to set this User to 'Inactive' by going to 'Active/Inactive' Users. The Office Depot system will remove any inactive login IDs with users named DELETE

# TIERED APPROVALS

A 'Workflow' is a tiered order approval process in which orders are routed to multiple approvers who approve in sequential order. The approvers are listed sequentially on the Workflow along with their 'Approval Amount.' The approval amount is the dollar amount the approver is authorized to approve and must be greater than the previous approver's amount.

For example, Approver #3 must have an amount greater than Approver #2; Approver #2 must have an amount greater than Approver #1.

If the order total exceeds the approver's amount, the approver will have the option to 'approve' or 'disapprove' the order – approving the order routes it to the next approver and disapproving cancels the order. When the order reaches the approver whose approval amount is greater than the order total, that approver will have the option to 'Release' the order (which sends the order to Office Depot to be processed), or cancel the order.

A 'Max Tier' approver can also be assigned to the workflow and will be able to release or cancel orders regardless of the order total.

When an order is routed through a Workflow, only the approvers listed on the workflow template are able to approve, disapprove or release the order. The exceptions are: Super Users who can approve any workflow order, and 'Proxy Approvers' who are selected by specific approvers to approve orders in their absence.

Create and edit Workflows by clicking on 'Tiered Approvals' under 'Manage Users'.

| Manage Account                                                                           | Tiered Approvals                             |                                            |                |  |
|------------------------------------------------------------------------------------------|----------------------------------------------|--------------------------------------------|----------------|--|
| <ul> <li>Manage Contacts</li> <li>Manage Ship To</li> <li>Manage Desktop</li> </ul>      | CREATE A NEW WORKFLOW Manage User            | Groups                                     |                |  |
| <ul> <li>Manage PO Number</li> <li>Manage Release</li> <li>Manage Cost Center</li> </ul> | Approver Workflows                           |                                            |                |  |
| <ul> <li>Manage Credit Cards</li> <li>Bulk Upload Credit Cards</li> </ul>                | This is a complete list of available workflo | ows. Select a workflow to edit its setting | JS.            |  |
|                                                                                          | Workflow                                     | Last Updated                               | By User        |  |
| Manage Users                                                                             | _EMILEWORKFLOW                               | 2019-06-14                                 | CHANDAN T APP2 |  |
| <ul> <li>Add New Users</li> </ul>                                                        | _TEST_WFSEP15                                | 2017-12-19                                 | CHANDAN T APP2 |  |
| <ul> <li>Edit Active Users</li> </ul>                                                    | А                                            | 2012-05-25                                 | CHANDAN T APP2 |  |
| <ul> <li>Active/Inactive Users</li> <li>Tiered Approvals</li> </ul>                      | A_SHUCHI                                     | 2018-05-30                                 | UYJG NVHJOR    |  |
| Credit Card Groups                                                                       | AA-APRIL10                                   | 2018-01-15                                 | CHANDAN T APP2 |  |
| <ul> <li>Procurement Card</li> <li>Registration</li> </ul>                               | AA-DEC20                                     | 2018-09-18                                 | CHANDAN T APP2 |  |
| Registration                                                                             |                                              |                                            |                |  |

# **CREATING A WORKFLOW**

Click 'Create A New Workflow' and use the following steps to set up a workflow template.

- Enter a 'Workflow Name'
- Select one of the following:

-Sequential release (Default): Starting with the first approver, the order is routed to each approver until it reaches the approver whose dollar amount is high enough to release the order (must be greater than the order total).

-Highest Approver Only: The order is only routed to the approver whose dollar amount is high enough to release the order.

- To have smaller orders bypass the approval process, enter a dollar amount in the 'Max Order Amount without Approval' field. Orders that are below the dollar amount entered will not be routed for approval.
- To have orders containing only contract items bypass the approval process, check the 'Bypass workflow for orders containing only contract items' box. Orders that contain only contract items will not be routed for approval.
- Select approvers for lines 1-10 and enter their approval amount.
- Select a 'Max Tier' approver (optional).
- Click the 'Save Workflow' button at the bottom of the page to save your changes.

**Please Note** | Workflow templates provide the options of assigning:

- From one to ten approvers on lines 1-10
- From one to ten approvers on lines 1-10 plus a 'Max Tier' approver
- A 'Max Tier' approver only

Approvers can approve, disapprove, release orders, and add comments, which will be forwarded via e-mail to the order requestor.

### WORKFLOW APPROVALS

Approvers can choose to approve, disapprove or release orders after clicking the order number on the 'Order Tracking' page by clicking the appropriate option. Approvers who receive Office Depot approval e-mails in HTML format can approve, disapprove, or release orders directly from the approval e-mail. To approve from the approval e-mail, click 'Approve,' 'Disapprove' or 'Release' in the approval e-mail and the business.officedepot.com login page will appear. Next, enter your login name and password and click 'Login.' The following page will be the order detail page showing that the action that you chose in the e-mail was completed.

| Create            | a Workflow                            |                                |                    |             |            |
|-------------------|---------------------------------------|--------------------------------|--------------------|-------------|------------|
| Workflow          | Name:                                 | Manag                          | ge Approver Groups |             |            |
| Select on<br>Sequ | e of the following:<br>ential Release |                                |                    |             |            |
| 🔘 High            | est Approver Only                     |                                |                    |             |            |
| What is S         | Sequential Release and H              | lighest Approver only?         |                    |             |            |
| Max Ord           | er Amount without Appr                | roval (optional): \$           |                    |             |            |
| 🔲 Вура            | ss workflow for orders co             | ontaining only contract items. |                    |             |            |
| Approver Le       | evel                                  | Login/Group Name               | User Name          | Email/Group | Amount     |
|                   | Select User<br>Select Group           |                                |                    |             | \$         |
|                   | Select User<br>Select Group           |                                |                    |             | \$         |
|                   | Select User<br>Select Group           |                                |                    |             | \$         |
| l.                | Select User<br>Select Group           |                                |                    |             | \$         |
| 5                 | Select User<br>Select Group           |                                |                    |             | \$         |
| i                 | Select User<br>Select Group           |                                |                    |             | \$         |
|                   | Select User<br>Select Group           |                                |                    |             | \$         |
| 3                 | Select User<br>Select Group           |                                |                    |             | \$         |
| )                 | Select User<br>Select Group           |                                |                    |             | \$         |
| 0                 | Select User<br>Select Group           |                                |                    |             | \$         |
| /lax Tier:        | Select User<br>Select Group           |                                |                    |             | Any Amount |

Office DEPOT OfficeMax

# Chapter 8 | Manage Account For Super Users

# MANAGE CONTACTS

Add or Edit Contacts associated with your Ship To locations by choosing 'Manage Contacts' under Manage Account.

| Manage Account                                                                                                    | Manage Con                                                                                                    | tacts                                                                                                    |                                                                                                    |                                                           |  |
|----------------------------------------------------------------------------------------------------|----------------------------------------------------------------------------------------------------|----------------------------------------------------------------------------------------------------|----------------------------------------------------------------------------------------------------|-----------------------------------------------------------|--|
| <ul> <li>Manage Contacts</li> <li>Manage Ship To</li> <li>Manage Desktop</li> <li>Manage PO Number</li> </ul>                                                                                                    | CREATE A NEW CONTAC                                                                                                    | π                                                                                                    |                                                                                                    |                                                           |  |
| Manage Release     Manage Cost Center     Manage Cost Center     Manage Credit Cards     Bulk Upload Credit Cards      Manage Users     Add New Users     Add New Users     Active/Inactive Users     Active/Inactive Users     Tiered Approvals     Credit Card Groups                                      | Contacts for This Shipping Address                                                                                          |                                                                                                    |                                                                                                    |                                                           |  |
|                                                                                                    | These contacts are as<br>To view other contact<br>Search for a Contact                                                      | sociated with your current shipping address: SEQ-2(000<br>s enter search criteria below:<br>t By: Last Name V                                                                                                    | 002) Select Other                                                                                                    |                                                           |  |
| <ul> <li>Edit Active Users</li> <li>Active/Inactive Users</li> <li>Tiered Approvals</li> <li>Credit Card Groups</li> <li>Procurement Card</li> </ul>                                                                                                    | <ul> <li>Beginning With</li> </ul>                                                                                          | • • Containing                                                                                                    | SEARCH                                                                                                    |                                                           |  |
| Edit Active Users     Active/Inactive Users     Tiered Approvals     Credit Card Groups     Procurement Card     Registration                                                                                                    | Beginning With                                                                                                    | e Containing                                                                                                    | SEARCH                                                                                                    | Next Page                                                 |  |
| Edit Active Users     Active/Inactive Users     Tiered Approvals     Credit Card Groups     Procurement Card     Registration                                                                                                    | Beginning With     Contact name                                                                                             | e                                                                                                    | SEARCH<br>Default Phone                                                                                                    | Next Page<br>Delete Contact?                              |  |
| Edit Active Users     Active/Inactive Users     Tiered Approvals     Credit Card Groups     Procurement Card     Registration     My Profile                                                                                                    | Beginning With     Contact name     UYJG NVHJOR                                                                             | Containing     Email Address     ECUTOCFAISA@OD.COM                                                                                                    | SEARCH Default Phone (786)222-2222Ext.2222                                                                                                    | Next Page<br>Delete Contact?                              |  |
| Edit Active Users     Active/Inactive Users     Tiered Approvals     Credit Card Groups     Procurement Card     Registration     My Profile     My Profile Overview                                                                                                    | Contact name<br>UYJG NVHJOR<br>CHANDAN APP2                                                                                 | Containing     Email Address     ECUTOCFAISA@OD.COM     MEHROTRA.NEETESH1@OFFICEDEPOT.COM                                                                                                    | Default Phone           (786)222-2222Ext.2222           (516)974-9879Ext.4765                                                                                                    | Next Pag<br>Delete Contact?                               |  |
| Edit Active Users     Active/Inactive Users     Tiered Approvals     Credit Card Groups     Procurement Card     Registration     My Profile     My Profile Overview     Select Ship To                                                                                                    | Contact name UYJG NVHJOR CHANDAN APP2 NNCLHO SCSSNV                                                                         | Containing     Email Address     ECUTOCFAISA@OD.COM     MEHROTRA.NEETESH1@OFFICEDEPOT.COM     ECUTOLFYMAA@OD.COM                                                                                                    | SEARCH<br>Default Phone<br>(786)222-2222Ext.2222<br>(516)974-9879Ext.4765<br>(561)438-9727                                                                                                    | Next Pag<br>Delete Contact?                               |  |
| Edit Active Users     Active/Inactive Users     Tiered Approvals     Credit Card Groups     Procurement Card     Registration     My Profile     My Profile Overview     Select Ship To     Select Contacts     Select Contacts                                                                              | Contact name<br>UYJG NVHJOR<br>CHANDAN APP2<br>NNCLHO SCSSNV<br>TZDBTM MVXPJH                                               | Containing     Email Address     ECUTOCFAISA@OD.COM     MEHROTRA.NEETESH1@OFFICEDEPOT.COM     ECUTOLFYIMAA@OD.COM     ECUTOSWALGO@OD.COM                                                                                   | SEARCH<br>Default Phone<br>(766)222-2222Ext.2222<br>(516)974-9879Ext.4765<br>(561)438-9727<br>(123)123-1234Ext.123                                                                                                    | Next Pag<br>Delete Contact?<br>Delete                     |  |
| Edit Active Users     Active/Inactive Users     Tiered Approvals     Credit Card Groups     Procurent Card     Registration  My Profile     My Profile Overview     Select Ship To     Select Desktop     Select Do Number                                                                                   | Contact name<br>UYJG NVHJOR<br>CHANDAN APP2<br>NNCLHO SCSSNV<br>TZDBTM MVXPJH<br>DSD SDSD                                   | Containing     Containing     Email Address     ECUTOCFAISA@OD.COM     MEHROTRA.NEETESH1@OFFICEDEPOT.COM     ECUTOLFYMAA@OD.COM     ECUTOSWALGO@OD.COM     CHARVLARORA@OFFICEDEPOT.COM                                     | SEARCH<br>Default Phone<br>(766)222-2222Ext.2222<br>(516)974-9879Ext.4765<br>(561)438-9727<br>(123)123-1234Ext.123<br>(545)454-54554Ext.5454                                                                                          | Next Pag<br>Delete Contact?<br>Delete                     |  |
| Edit Active Users Active/Inactive Users Tiered Approvals Credit Card Groups Procurement Card Registration My Profile My Profile Overview Select Ship To Select Contacts Select Desktop Select Release Select Release Select Release                                                                          | Contact name<br>UYJG NVHJOR<br>CHANDAN APP2<br>NNCLHO SCSSNV<br>TZDBTM MVXPJH<br>DSD SDSD<br>TESTER TESTER                  | Containing     Containing     Email Address     ECUTOCFAISA@OD.COM     MEHROTRA.NEETESH1@OFFICEDEPOT.COM     ECUTOLFYMAA@OD.COM     ECUTOSWALGO@OD.COM     CHARVLARORA@OFFICEDEPOT.COM     TEST@TEST.COM                   | SEARCH Default Phone (766)222-2222Ext.2222 (516)974-9879Ext.4765 (561)438-9727 (123)123-1234Ext.123 (545)454-5454Ext.5454 (111)111-1111                                                                                               | Next Pag<br>Delete Contact?<br>Delete<br>Delete           |  |
| Edit Active Users     Active/Inactive Users     Tiered Approvals     Credit Card Groups     Procurement Card     Registration     My Profile     My Profile Overview     Select Ship To     Select Contacts     Select Desktop     Select Desktop     Select Release     Select Center     My Proxy Approver | Contact name<br>UYJG NVHJOR<br>CHANDAN APP2<br>NNCLHO SCSSNV<br>TZDBTM MVXPJH<br>DSD SDSD<br>TESTER TESTER<br>TESTER TESTER | Containing     Containing     Email Address     ECUTOCFAISA@OD.COM     MEHRORRA.NEETESH1@OFFICEDEPOT.COM     ECUTOLFYMAA@OD.COM     ECUTOSWALGO@OD.COM     CHARVLARORA@OFFICEDEPOT.COM     TEST@TEST.COM     TEST@TEST.COM | SEARCH           Default Phone           (766)222-2222Ext.2222           (516)974-9879Ext.4765           (561)438-9727           (123)123-1234Ext.123           (545)454-5454Ext.5454           (111)111-1111           (111)111-1111 | Next Pag<br>Delete Contact?<br>Delete<br>Delete<br>Delete |  |
| Edit Active Users     Active/Inactive Users     Tiered Approvals     Credit Card Groups     Procurement Card     Registration     My Profile     My Profile Overview     Select Ship To     Select Desktop     Select PO Number     Select Release     Select Center     My Provy Approver                   | Contact name<br>UYJG NVHJOR<br>CHANDAN APP2<br>NNCLHO SCSSNV<br>TZDBTM MVXPJH<br>DSD SDSD<br>TESTER TESTER<br>TESTER TESTER | Containing     Containing     Email Address     ECUTOCFAISA@OD.COM     MEHROTRA.NEETESH1@OFFICEDEPOT.COM     ECUTOSWALGO@OD.COM     ECUTOSWALGO@OD.COM     CHARVLARORA@OFFICEDEPOT.COM     TEST@TEST.COM     TEST@TEST.COM | SEARCH           Default Phone           (786)222-2222Ext.2222           (516)974-9879Ext.4765           (561)438-9727           (123)123-1234Ext.123           (545)454-5454Ext.5454           (111)111-1111           (111)111-1111 | Next Pa<br>Delete Contact?<br>Delete<br>Delete<br>Delete  |  |

# ADD CONTACTS

Click the 'Create A New Contact' button on the Manage Contacts page to add a new Contact to your shipping address. Enter the contact's information and click the 'Add' button.

# **EDIT CONTACTS**

Click on the Contact Name from the list under the Manage Contacts page. Enter changes to the contact information and click on the 'Update' button.

# MANAGE SHIP TO LOCATIONS

Add, Edit, and Search for Ship To addresses by choosing 'Manage Ship To' under Manage Account. To search, select criteria, and click the 'Beginning With' or 'Containing' radio buttons. Enter the information in the blank provided and click on the 'Search' button. You can search for a Ship To by Business Name, Address 1, Address 2, City, State, Zip or ID.

| Manage Account                                                                                                    | Manage Sh                                       | ір То                                     |                                                                                                    |                                                                        |                      |                                                                    |                                                                                                    |
|----------------------------------------------------------------------------------------------------|-------------------------------------------------|-------------------------------------------|----------------------------------------------------------------------------------------------------|------------------------------------------------------------------------|----------------------|--------------------------------------------------------------------|----------------------------------------------------------------------------------------------------|
| <ul> <li>Manage Contacts</li> <li>Manage Ship To</li> <li>Manage Desktop</li> </ul>                                                                                    | CREATE A NEW SHIP                               | то                                        |                                                                                                    |                                                                        |                      |                                                                    |                                                                                                    |
| <ul> <li>Manage PO Number</li> <li>Manage Release</li> <li>Manage Cost Center</li> </ul>                                                                               | Ship To List                                    |                                           |                                                                                                    |                                                                        |                      |                                                                    |                                                                                                    |
| <ul> <li>Manage Credit Cards</li> <li>Bulk Upload Credit Cards</li> </ul>                                                                                              | To view other Ship                              | To enter search criteria below:           |                                                                                                    |                                                                        |                      |                                                                    |                                                                                                    |
| Manage Users                                                                                                    | Search for a Shipte                             | os By: Business Name V                    | SEARCH                                                                                                    |                                                                        |                      |                                                                    |                                                                                                    |
| <ul> <li>Add New Users</li> <li>Edit Active Users</li> <li>Active/Inactive Users</li> </ul>                                                                            | Containing                                      |                                           |                                                                                                    |                                                                        |                      | New                                                                | Page                                                                                                    |
| <ul> <li>Tiered Approvals</li> <li>Credit Card Groups</li> </ul>                                                                                                    |                                                 |                                           |                                                                                                    |                                                                        |                      | - Nex                                                              | t Page 1                                                                                                    |
| <ul> <li>Procurement Card</li> </ul>                                                                                                    |                                                 |                                           |                                                                                                    |                                                                        |                      | Expand                                                             | AII                                                                                                    |
|                                                                                                    |                                                 |                                           | 1 1 1 1 1 1 1 1 1 1 1 1 1 1 1 1 1 1 1                                                                                                    | City                                                                   | State                | Zip Code                                                           |                                                                                                    |
| Registration                                                                                                    | ID                                              | Business Name                             | Address                                                                                                    | City                                                                   | Diate                |                                                                    |                                                                                                    |
| Registration                                                                                                    | ID<br>SEQ-2                                     | Business Name                             | Address<br>2200 OLD GERMANTOWN RD<br>SDASFASFA                                                                                                    | DELRAY BEACH                                                           | FL                   | 33445-8223                                                         | V                                                                                                    |
| Registration My Profile My Profile Overview                                                                                                    | ID<br>SEQ-2<br>AABUV                            | Business Name<br>YKM<br>MHE123            | Address<br>2200 OLD GERMANTOWN RD<br>SDASFASFA<br>6600 N MILITARY TRL<br>FDGDFGDG # 22000 # 22000                                                                                                    | DELRAY BEACH<br>BOCA RATON                                             | FL                   | 33445-8223<br>33496-2434                                           | ⊻                                                                                                    |
| Registration<br>My Profile<br>My Profile Overview<br>Select Ship To<br>Select Contacts                                                                                 | ID<br>SEQ-2<br>AABUV<br>FDKPS                   | Business Name<br>YKM<br>MHE123<br>REA     | Address<br>2200 OLD GERMANTOWN RD<br>SDASFASFA<br>6600 N MILITARY TRL<br>FDGDFGDG # 22000 22000<br>2200 OLD GERMANTOWN RD<br>DFS # 660 # 660                                                                                                    | DELRAY BEACH<br>BOCA RATON<br>DELRAY BEACH                             | FL<br>FL<br>FL       | 33445-8223<br>33496-2434<br>33445-8223                             | <ul><li></li><li></li></ul>                                                                                                    |
| Registration<br>My Profile<br>My Profile Overview<br>Select Ship To<br>Select Contacts<br>Select Desktop<br>Select PO Number<br>Select PO Number<br>Select Release     | ID<br>SEQ-2<br>AABUV<br>FDKPS<br>LQJSC          | Business Name YKM MHE123 REA QJWYRYRY     | Address<br>2200 OLD GERMANTOWN RD<br>SDASFASFA<br>6600 N MILITARY TRL<br>FDGDFGDG # 22000 # 22000<br>2200 OLD GERMANTOWN RD<br>DFS # 660 # 660<br>6600 N MILITARY TRL<br>FLAT #3 # 22000 # 22000 #                                                                                                    | DELRAY BEACH<br>BOCA RATON<br>DELRAY BEACH<br>BOCA RATON               | FL<br>FL<br>FL       | 33445-8223<br>33496-2434<br>33445-8223<br>33496-2434               | <ul> <li></li> <li></li> &lt;</ul> |
| Registration<br>My Profile<br>My Profile Overview<br>Select Ship To<br>Select Desktop<br>Select Do Number<br>Select Release<br>Select Cost Center<br>My Proxy Approver | ID<br>SEQ-2<br>AABUV<br>FDKPS<br>LQJSC<br>LYJUG | Business Name YKM MHE123 REA QJWYRYRY KAD | Address           2200 OLD GERMANTOWN RD           SDASFASFA           6600 N MILITARY TRL           FDGDFGDG # 22000 # 22000           2200 OLD GERMANTOWN RD           DFS # 660 # 660           6600 N MILITARY TRL           FLAT #3 # 22000 # 22000 #           6600 N MILITARY TRL           FLAT #3 # 22000 # 22000 #           6600 N MILITARY TRL           FLAT222 # 22000 # 22000 # | DELRAY BEACH<br>BOCA RATON<br>DELRAY BEACH<br>BOCA RATON<br>BOCA RATON | FL<br>FL<br>FL<br>FL | 33445-8223<br>33496-2434<br>33445-8223<br>33496-2434<br>33496-2434 | <ul> <li></li> <li></li> &lt;</ul> |

# ADD A SHIPPING ADDRESS

Click the 'Create a New Ship To' link from the 'Manage Ship To' page to add a new Ship To address. Enter the required information and click on the 'Add' button.

# EDIT CURRENT SHIPPING ADDRESS

Search for the Ship To you would like to edit on the Manage Ship To page. Click on the Ship To ID and the edit page appears. When you have finished editing the Ship To, click the 'Update' button to save your changes.

# SHIPPING ADDRESS BUDGETS

Select the Ship To you would like to manage budgets for and scroll down to the Budget section. You can enter dollar limit, beginning and end date parameters for each shipping location. You can also set a reminder for when a shipping address has reached a specified percentage of its allotted dollar amount.

| Manage Account                                                                                                    | Manage Desktop                  |                                 |                               |             |
|----------------------------------------------------------------------------------------------------|---------------------------------|---------------------------------|-------------------------------|-------------|
| Manage Contacts     Manage Ship To     Manage Desktop     Manage PO Number     Manage Release     Manage Cost Center | CREATE A NEW DESKTOP            |                                 |                               |             |
|                                                                                                    | Desktops for This Sh            | ipping Address                  |                               |             |
| <ul> <li>Bulk Upload Credit Cards</li> </ul>                                                                         | These Desktop are associated wi | th your current shipping addres | ss: SEQ-2(00002) Select Other |             |
| Manage Users                                                                                                    | Search for a Desktop:           | s                               | EARCH                         |             |
| Add New Users     Edit Active Users                                                                                  |                                 |                                 |                               |             |
| Active/Inactive Users     Tiered Approvals                                                                           |                                 |                                 |                               | Next Page 🕨 |
| Credit Card Groups                                                                                                   | Desktop                         | Description                     | Directions                    |             |
| Registration                                                                                                    | AAA                             | AAA                             |                               |             |
|                                                                                                    | ABHI16MAY                       | FFF4554545                      | 34343, 343434                 |             |
| My Profile                                                                                                    | ABHI16MAY14                     | www                             | SS, FFF                       |             |
|                                                                                                    | ABHI19MAY                       | ww                              | ww.ww                         |             |
| <ul> <li>My Profile Overview</li> <li>Select Ship To</li> </ul>                                                      | AUT_DT                          |                                 |                               |             |
| <ul> <li>Select Ship to</li> <li>Select Contacts</li> </ul>                                                          | AUT_T2153                       |                                 |                               |             |
| <ul> <li>Select Desktop</li> <li>Select DO Number</li> </ul>                                                         | CHAMP                           | VICKS                           | SHASHANK, MISHRA              |             |
| Select PO Number     Select Release                                                                                  | DESKTOP100                      | DFD                             | DFA, ASDF                     |             |
| <ul> <li>Select Cost Center</li> </ul>                                                                               | DFDFDGD                         |                                 |                               |             |
| <ul> <li>My Proxy Approver</li> <li>Manage Quotes</li> </ul>                                                         | DT                              |                                 |                               |             |
|                                                                                                    | DT_1174645485                   | LEFT                            | TEST1                         |             |
| Need Help?                                                                                                    | DT_12FEB10                      | TEST                            | TEST                          |             |
| Neeu neip:                                                                                                    | DTPB                            |                                 |                               |             |
| <ul> <li>Email Assistance</li> </ul>                                                                                 | DTTT                            |                                 |                               |             |
| <ul> <li>Phone Support</li> <li>FAOs</li> </ul>                                                                      | DT1                             |                                 |                               |             |
| Talk with a Representative                                                                                           | DT100                           | SDF                             | SDF , ASDF                    |             |
| Chat Now                                                                                                    | D1                              | CENTER                          | LEFT , RIGHT                  |             |

# MANAGE DESKTOPS, PO NUMBERS, RELEASES AND COST CENTERS

You can add, edit and search for Desktops/PO Numbers/Releases/Cost Centers on your account or associated to your Ship To locations by choosing either 'Manage Desktop,' 'Manage PO Number,' 'Manage Release' or 'Manage Cost Center' under Manage Account. To locate an existing Desktop, PO Number, Release or Cost Center to manage, enter search criteria in the search field and click the Search button.

**Please Note** | Desktop locations are listed under specific Ship To addresses. When viewing, editing or adding Desktops, the Desktops on your list are the Desktops that are on your default Ship to. To manage Desktops on a different ship to, you must first select the ship to that the Desktop you want to manage is listed on. Please click the 'Select Other' link in the Desktop search area to select a different Ship To.

# ADD A DESKTOP, PO NUMBER, RELEASE OR COST CENTER

Once you are on the appropriate page, click the 'Create a New....' link at the top of the page. Add the required information and click on the 'Add' button.

# EDIT A DESKTOP, PO NUMBER, RELEASE OR COST CENTER

Click on the specific item you want to edit from the list. Enter changes to the information and click on the 'Update' button.

# Chapter 9 | Assistance and Training

# DEMO HELP VIDEOS

Online Training provides training topics on a variety of subjects. You can find Training Videos in the resources section on the bottom navigation bar under 'Web Demo Videos.' Videos are best when viewed on Google Chrome.

### **HELP DESK**

Contact Office Depot's Technical Support Desk at 800.269.6888 for technical assistance. The Technical Support Desk is open Monday through Friday, 8:00 A.M. – 8:00 P.M. (EST)

#### **CUSTOMER SERVICE**

Office Depot's BSD Customer Care Department is available to assist you with any questions you may have concerning product, pricing, ordering, delivery, or support services. Get immediate help with your online purchases by speaking with a customer care professional Monday-Friday 8:00 A.M. to 8:00 P.M.(ET) by calling us toll-free at 888.263.3423. You can also text us at 850.790.3423.

# LIVE CHAT

Live Chat is available Monday-Friday 8:00 A.M. to 11:00 P.M (ET).

# FREQUENTLY ASKED QUESTIONS (FAQ)

Q: When is the latest I can order to receive my delivery tomorrow?

- A: Orders received by 5:00 P.M. local time are processed for next day.
- Q: Why do I get a message about "Certificate Authority has expired"?
- A: Your browser's certificate for access to secure sites has expired. Please contact your technical department to have the certificate deleted, or to have the browser upgraded.
- Q: What is the difference between a cart and a list?
- A: The Shopping Cart is used to make purchases right away. Use My Shopping List to create lists of commonly ordered items for future reference.
- Q: How do I search my Order Tracking by order number?
- A: Click on 'Orders' and type the Order number in the 'Search By' field then click 'Search Orders.'
- Q: How do I obtain my login information?
  - A: Login information is provided by either your Account Manager, or by a designated Super User within your company. To reset a password, the Technical Support Desk can provide assistance in resetting the password and/or providing the login name (after the caller's identity is verified). You can reach Technical Support Monday through Friday 8:00 A.M. to 8:00 P.M. (ET) at: 800.269.6888. You may also contact your Super User for assistance.

# FREQUENTLY ASKED QUESTIONS (FAQ)

Q: Why do I have to change my password?

- A: For security reasons, Office Depot gives you the option of changing your password on a regular basis (30, 60 or 90 days). Enter the password in the 'New Password' and 'Confirm Password' fields when prompted to change your password. Contact your Office Depot Account Manager or Super User to have your password set to never expire.
- Q: I put the items in my shopping cart, why haven't you filled my order yet?
- A: Putting an item into your shopping cart is only the first step. Click 'View Cart' to verify your items and click 'Checkout'. Click the 'Place Order' button to submit your order.
- Q: What is the difference between a Company-Wide Shopping List and a Personal Shopping List?
- A: A 'Company-Wide' List allows all users on the account to view and select items for purchase. A 'Personal List' can only be viewed and modified under the login of which it was created.
- Q: How do I place future orders?
  - A: To place an order for future delivery, click on the 'Orders' icon in the top navigation bar and then click on 'Future Orders'. This will take you to our Future Orders website where you can shop and then select your desired delivery date. Afterwards, go back to orders and then click on Exit Future Orders.
- Q: How do I find the number for my Customer Service Center?
- A: Click on 'Phone Support' listed under 'Customer Service' at the bottom of every page. This link provides all of Office Depot's Customer Service numbers. You also can hover your mouse over 'Help' on the left side of the header and a list of contact numbers is displayed.
- Q: How do I find an Office Depot store in my area?
- A: Click on the 'Store locator' link or in the footer section under 'Resources'.
- Q: How do I compare items on the website?
  - A: When searching for items you will see a 'Compare' checkbox under each item. To compare the different product features of up to four items, check the compare box under each item. After the box is checked, a toolbar will appear with your items. Click the 'Compare' link to go to the Product Comparison page.
- Q: How do I access my shopping lists?
- A: Shopping Lists Can be accessed with the toolbar at the top of the page by clicking on Shopping List located below the Search bar. You can also click on My Lists under My Account.
- Q: How do I setup a Tiered Approval on my account?
- A: Click on the My Account dropdown in the toolbar at the top of the page. Click on Manage Account. Super Users can click on 'Tiered Approvals' under the Manage Users section in 'My Account'.
- Q: Where on the website can I find Toner for my copy machine?
- A: Select the Products dropdown in the toolbar at the top of the page and click on 'Ink & Toner'. You will be directed to the Ink and Toner page where you can find your ink and toner.

# Office DEPOT. OfficeMax<sup>®</sup>

business.officedepot.com